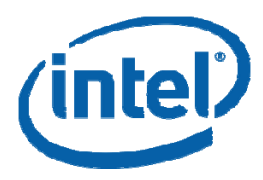

i

# **EDKII User Manual**

March 1, 2010

Revision 0.7

THIS SPECIFICATION IS PROVIDED "AS IS" WITH NO WARRANTIES WHATSOEVER, INCLUDING ANY WARRANTY OF MERCHANTABILITY, NONINFRINGEMENT, FITNESS FOR ANY PARTICULAR PURPOSE, OR ANY WARRANTY OTHERWISE ARISING OUT OF ANY PROPOSAL, SPECIFICATION OR SAMPLE. Except for a limited copyright license to copy this specification for internal use only, no license, express or implied, by estoppel or otherwise, to any intellectual property rights is granted herein.

Intel disclaims all liability, including liability for infringement of any proprietary rights, relating to implementation of information in this specification. Intel does not warrant or represent that such implementation(s) will not infringe such rights.

Designers must not rely on the absence or characteristics of any features or instructions marked "reserved" or "undefined." Intel reserves these for future definition and shall have no responsibility whatsoever for conflicts or incompatibilities arising from future changes to them.

This document is an intermediate draft for comment only and is subject to change without notice. Readers should not design products based on this document.

Intel and the Intel logo are trademarks or registered trademarks of Intel Corporation or its subsidiaries in the United States and other countries.

\*Other names and brands may be claimed as the property of others.

Copyright © 2008 - 2010 Intel Corporation.

ii

March, 2010

# Contents

| 1 | EDKII Intro        | oduction                                             | 1        |
|---|--------------------|------------------------------------------------------|----------|
|   | 1.1 Ove            | erview                                               | 1        |
|   | 1.1                | 1.1 UEFI and PI                                      | 2        |
|   | 1.1<br>1.2 Pol     | 1.2 EDK & EDKII                                      | 2        |
|   | 1.2 Rei<br>1.2     | 2.1 Useful publications and sources of information   | 4        |
|   | 1.3 Ter            | rms                                                  | 4        |
|   | 1.4 Tar            | rget Audience                                        | 6        |
| 2 | Setting Un         | -<br>FDKII Development Environment                   | Q        |
| 2 | 2 1 Ho             | w to Got the EDKIL Source                            |          |
|   | 2.1 HU             | KII Packages                                         | 9        |
|   | 2.2 LDI<br>2.3 Thi | ird-Party Tools                                      |          |
|   | 2.3                | 3.1 Target for IA-32 and Intel64 Processors          | 13       |
|   | 2.3                | 3.2 Target for Intel Itanium Family Processors (IPF) |          |
|   | 2.3                | 3.3 Target for EFI Byte Code (EBC) Image             | 15       |
|   | 2.4 A C            | 2uick Build                                          | 16       |
| 3 | EDKII Build        | d Process                                            | 17       |
|   | 3.1 Bas            | sic build steps introduction                         | 17       |
|   | 3.2 Bui            | ild Configuration                                    |          |
|   | 3.2                | 2.1 Configure the active platform                    | 18       |
|   | 3.2                | 2.2 Build command options                            | 19       |
|   | 3.2                | 2.3 Configure the build tool chain and flags         | 20       |
|   | 3.2                | 2.4 Configure the build rules                        |          |
|   | 3.3 Bui            | ild Cingle Medule                                    |          |
|   | 3.4 BUI            | III SINGle Module                                    | 23       |
|   | 3.4<br>3.4         | 4.2 Add the module into a package                    | 24<br>26 |
|   | 3.4                | 4.3 Configure the active platform and build module   |          |
|   | 3.5 Bui            | ild/Customize Existing Platform                      |          |
|   | 3.5                | 5.1 Build Existing Platform                          |          |
|   | 3.5                | 5.2 Customize Platform                               | 30       |
|   | 3.5                | 5.3 Sum Up: Create Release Tip for a Platform        |          |
|   | 3.6 Cor            | mmon Build Errors                                    |          |
| 4 | EDKII Emu          | ulation Environment                                  |          |
|   | 4.1 Ove            | erview                                               |          |
|   | 4.2 Em             | nulation Platforms                                   |          |
|   | 4.2                | 2.1 NT32 platform                                    |          |
|   | 4.2                | 2.2 Unix platform                                    |          |
|   | 4.2                | 2.3 Duel platform                                    |          |
|   | 4.3 SNG            |                                                      |          |
|   | 4.3                | 3.2 Shell command                                    |          |
|   | 1.0                |                                                      |          |

March, 2010

| 4.4 | Enable N | etwork on Nt32 platform                        | . 49 |
|-----|----------|------------------------------------------------|------|
| 4.5 | Debuggii | ng in Emulation Environment                    | . 51 |
|     | 4.5.1    | Print Debug Message                            | . 51 |
|     | 4.5.2    | Single Step Debugging in Nt32 Emulate Platform | . 52 |
|     | 4.5.3    | Single Step Debugging in Unix Emulate Platform | . 54 |

March, 2010

iv

# **FIGURES**

v

| Figure 1 Packages Dependency                               |  |
|------------------------------------------------------------|--|
| Figure 2 Startup flow for Duet environment                 |  |
| Figure 3 Select "Boot Manager" Menu                        |  |
| Figure 4 Select "EFI Internal Shell" from "Boot Manager"   |  |
| Figure 5 Select "Boot Maintenance Manager" from Front Page |  |
| Figure 6 Select "Boot From File" menu                      |  |
| Figure 7 Select disk contains "EFI Shell" binary image     |  |
| Figure 8 Select Shell.efi binary image                     |  |
| Figure 9 EFI network driver layout                         |  |
| Figure 10 Debug/Info message output                        |  |
| Figure 11 INT 3 is triggered                               |  |
| Figure 12 Select System Debugger                           |  |
| Figure 13 Debugger is launched at first break point        |  |
|                                                            |  |

March, 2010

# **TABLES**

vi

| Table 1 Microsoft Visual Studio                       | 13 |
|-------------------------------------------------------|----|
| Table 2 Intel C++ Compiler                            | 13 |
| Table 3 Microsoft Window Driver Development Kit (DDK) | 14 |
| Table 4 Software Needed by GCC Tool Chain             | 14 |
| Table 5 ACPI Compiler                                 | 15 |
| Table 6 Microsoft Visual Studio                       | 15 |
| Table 7 Intel C++ Compiler for EFI Byte Code Compiler | 16 |
| Table 8 The list of supported tool chain tags         |    |
| Table 9 Internal shell commands                       |    |

March, 2010

# **Revision History**

| Revision<br>Number | Description                                                                                                    | Revision<br>Date |
|--------------------|----------------------------------------------------------------------------------------------------|------------------|
| 0.5                | Initial document                                                                                                    | 09/11/2008       |
| 0.6                | UnixPkg instruction, and Tools_def.txt updates, plus Run<br>network under NT32, DUET Unix build and set up, Option<br>ROM generation, and general editing and formatting | June 9, 2009     |
| 0.7                | EdkII project website and repository update, plus new core<br>package introduction, new MDEPKG_NDEBUG build macro,<br>generic build error info                           | March 1, 2010    |

March, 2010

vii

March, 2010

viii

# 1 EDKII Introduction

This document provides detailed instructions for downloading, configuring and building an EDKII project as well as running EDKII Emulation Environments.

# 1.1 **Overview**

This chapter describes the features introduced by EDKII project and elaborates the role played by several key features. This chapter provides readers with a basic understanding on EDKII after reading.

The features introduced by EDKII include:

## Minimal unit of distribution.

EDKII introduces the concept of Packages. It is the basic unit of code release. Compared to EDK, EDK II users can release and work with "Packages", as opposed to the "Whole Source Tree".

## Different implementations for the same functionality.

EDKII introduces the concept of Library Class/Library Instance. Library class is a set of standard interfaces for common support routines, and library instance supplies the implementation of these interfaces. Platform integrator can select different implementations upon various application scenarios.

#### Uniform configuration interface for module writers.

Platform Configuration Database (PCD) is a mechanism that provides module writers a uniform interface to extract external input information determined in build time or run time of firmware. This mechanism standardizes the exposure of platform and module settings that can inturn facilitate platform porting.

## Cross-architecture and Cross-compiler ability.

EDKII source supports various architectures, such as IA32, X64, IA64, and various tool-chains, such as Microsoft VC, GNU GCC and Intel ICC. To support this capability, EDKII offers specific implementations for architecture-related or compiler-related functions in libraries.

# Binary compatibility for pre-PI modules.

The EDKII provides thunk drivers to address the binary compatibility issues with using existing pre-PI EDK modules in a platform comprised of mostly EDK II modules.

### Refined basic APIs (known as Module Development Environment Library).

In EDKII there are many APIs that are refined and appended for module developers, such as the PCI library, I/O library and Print library, etc.

#### Enhanced build system.

Its infrastructure is based on Python that is independent of the operating system. It exposes several configuration files that a user can utilize to choose the various tool-chains, even the build rule or generated target.

EDKII provides definitions and the library interface required by EDK modules, so it makes EDK modules that can be integrated into the EDKII.

# 1.1.1 UEFI and PI

The Unified Extensible Firmware Interface (UEFI) Specification defines a group of standard interfaces between the operating system (OS) and the platform firmware. UEFI's predecessor was the Extensible Firmware Interface (EFI), originally developed by Intel. Intel later contributed ownership of the EFI specification to a non-profit, industry trade organization The Unified EFI Forum, who is now responsible for its development and promotion.

The UEFI Platform Initialization Specification (also known as the "PI") is a set of specifications developed, in conjunction with UEFI, by The Unified EFI Forum. The PI Specification was preceded by Intel Platform Innovation Framework for EFI (also known as "the Framework"). While UEFI/EFI specifies the OS-to-firmware interface, the PI/Framework specification specifies the structure used to build the firmware beneath the OS-to-firmware interface.

# 1.1.2 EDK & EDKII

The EFI Developer Kit (EDK) is an Open Source release of the Framework Foundations, defined in the Framework Core Interface Specifications (CIS), plus a set of sample drivers and three sample targets implemented for the Nt32, Unix, and DUET platforms. In addition to Open Sourcing the Framework Foundation code, the EDK allows for the development, debugging, and testing of EFI and DXE drivers, Option ROMs, and pre-Boot applications.

To solve customer feedback exposed by using EDK, Intel started a remodeling plan now known as EDKII. It focuses on how to make it easy for customers to write a specific kind of module, to port and to customize modules to a platform. The following sections elaborate on several key concepts introduced by EDKII, such as Package, Library Class/Library Instance and PCD, etc.

## 1.1.2.1 Package

The EDK could not be compiled without the entire source tree. Furthermore, the unit of distribution required the EDK as the whole tree. To solve this issue, EDKII introduced the new concept, the "Package". Using this, a release and its work can be made with "Packages" as opposed to requiring the "Whole Source Tree".

March, 2010

A package is the minimal unit of distribution—as well as providing a natural split in a big project—which serves various purposes. For example, from the viewpoint of hardware a developer may divide CPU/chipset/platform related definitions and drivers into three individual packages that facilitate a user's distribution and reuse. Developers also can put all modules that are independent of various platforms into a single package. Therefore, developers only need focus on platform-specific code when porting to a new platform.

The EDKII provides a set of packages, which are introduced in next chapter. As some of the packages are not necessary for building a given module or firmware, Firmware developers can only choose relevant packages to finish building or releasing. Additionally, a developer can also create and distribute his or her own package based on the EDKII code base. For further information, please refer to the EDKII Package Specification.

## 1.1.2.2 Library class/Library Instance

Because demand exists for the same functionality in the development of firmware, but different implementations may be needed, such as:

- using C code to provide cross-architecture ability rather than using assembly to provide better performance,
- using I/O port to perform PCI configuration cycles but not using memory I/O instructions.

The Library Class is a set of standard API definitions that are used to provide certain functionality. A module writer can directly use them to program. A library instance supplies the implementation of these APIs. The relationship between library class and library instance is one-to-many. A library class may have multiple implementations, that is, multiple library instances.

A module only depends on a library class and not concrete implementations, so the same module source code can be easily configured to link with different library instances for various requirements.

The EDKII provides many library classes/library instances to facilitate user development in the MdePkg.

For example, MdePkg provides a library class named BaseMemoryLib, in which there are many APIs related to memory operation. For this library class there are multiple library instances, such as the following:

- one implemented in C to cross platform,
- one implemented in ASM to improve the efficiency of memory operation...

The platform integrator can selectively choose various library instances.

# 1.1.2.3 Platform Configuration Database

PCD is a unified mechanism used by a module to extract information from external sources and control procedure behavior. The information can come from many different places. Information could be known

• at compile time,

March, 2010

- at flash image generation time,
- on the fly (when firmware code is being executed).

The module writer does not need to know where the information has come from because the platform developer can make the selection. The module's source code can remain unchanged to support multiple platforms, as all the external input information is extracted by unified PCD interfaces.

For example, a PCD, "PcdDebugPrintErrorLevel", is used to control the debug print level. Thus, a module developer only needs to call the PCD interface PcdGet32 (PcdDebugPrintErrorLevel) to extract its value. The value of the PCD is determined by a platform configuration in the module build. Various values may cause different behavior, such as enabling or disabling the display of particular debug print statements.

# 1.2 Related Information

# 1.2.1 Useful publications and sources of information

*Unified Extensible Firmware Interface Specification Version 2.1*, The Unified EFI Forum, Inc, 2007, <u>http://www.uefi.org</u>.

*Extensible Firmware Interface Specification Version 1.10*, Intel, 2001, <u>http://developer.intel.com/technology/efi</u>.

Intel® Platform Innovation Framework for EFI Specifications, Intel, 2006, http://www.intel.com/technology/framework/.

## 1.2.1.1 TianoCore.org site documentation

http://sourceforge.net/projects/edk2/files/

EDK II INF File Specification, Version 1.2, Intel, 2009.

EDK II DSC File Specification, Version 1.2, Intel, 2009.

EDK II DEC File Specification, Version 1.2, Intel, 2009.

EDK II FDF (Flash Description File) File Specification, Version 1,2, Intel, 2009.

EDK II Build Specification, Version 1.2, Intel, 2009.

# 1.3 Terms

The following terms are used throughout this document to describe varying aspects of input localization:

March, 2010

## EDK

EFI Developer's kit, the open source project of the Intel Platform Innovation Framework for EFI that can be found at <u>http://sourceforge.net/apps/mediawiki/tianocore/index.php?title=EDK</u>.

## EDK II

A generic term to describe the open source project found at <a href="http://sourceforge.net/apps/mediawiki/tianocore/index.php?title=EDK2">http://sourceforge.net/apps/mediawiki/tianocore/index.php?title=EDK2</a>. In this document, it refer to the new release of EDK II which support build infrastructure that makes use of the Extended INF, DEC and Extended DSC.

## EDK II Module

A generic term to describe a module that is developed using the new release of EDK II project that supports the library class, library instances, packaging concept and Extended INF, DEC and Extended DSC files.

### EFI

Generic term that refers to one of the versions of the EFI specification: EFI 1.02, EFI 1.10, UEFI 2.1, UEFI 2.2 or UEFI 2.3.

### Framework

Intel® Platform Innovation Framework for EFI consists of the Foundation, and other modular components that characterize the portability surface for modular components designed to work on any implementation of the Tiano architecture.

## Library Class

A library class defines the API or interface set for a library. The consumer of the library is coded to the library class definition. Library classes are defined via a library class .h file that is published by a package. See the EDK 2.0 Module Development Environment Library Specification for a list of libraries defined in this package.

### Library Instance

An implementation of one or more library classes. See the EDK 2.0 Module Development Environment Package Document at <u>http://sourceforge.net/projects/edk2/files/</u> for a list of library defined in this package.

## Module

A module is either an executable image or a library instance. For a list of module types supported by this package, see <u>module type</u>.

March, 2010

## Module Type

All libraries and components belong to one of the following module types: BASE, SEC, PEI\_CORE, PEIM, DXE\_CORE, DXE\_DRIVER, DXE\_RUNTIME\_DRIVER, SMM\_CORE, DXE\_SMM\_DRIVER, DXE\_SAL\_DRIVER, UEFI\_DRIVER, or UEFI\_APPLICATION. These definitions provide a framework that is consistent with a similar set of requirements. A module that is of module type BASE, depends only on headers and libraries provided in the MDE, while a module that is of module type DXE\_DRIVER depends on common DXE components.

#### Package

A package is a container in which a set of modules are organized together in accordance with certain purpose or rule.

## PCD

Platform Configuration Database.

#### Ы

Platform Initialization Specification.

## **UEFI** Application

An application that follows the UEFI specification. The only difference between a UEFI application and a UEFI driver is that an application is unloaded from memory when it exits regardless of return status, while a driver that returns a successful return status is not unloaded when its entry point exits.

## **UEFI** Driver

A driver that follows the UEFI specification.

## UEFI Specification Version 2.1, 2.2 and 2.3

A series of the UEFI specifications released by the Unified EFI Forum. These specifications build on the EFI 1.10 specification and transfers ownership of the EFI specification from Intel to a non-profit, industry trade organization.

## **Unified EFI Forum**

A non-profit collaborative trade organization formed to promote and manage the UEFI standard. For more information, see <u>www.uefi.org</u>.

# 1.4 Target Audience

This document is intended to be a reference for those who are just starting EDKII development, for the following:

• IBVs and OEMs who will implement UEFI/PI drivers or other firmware products based on EDKII.

March, 2010

• IHVs who will be create supported firmware drivers for hardware device, as well as platform integrators using EDKII components and modules.

7

March, 2010

March, 2010

# 2 Setting Up EDKII Development Environment

This chapter explains how to download the EDKII source code, and introduces the third-party software needed by the EDKII build process. This chapter also introduces the basic structure of the EDKII source code and provides a quick start to build and launch an NT32 emulation platform.

# 2.1 How to Get the EDKII Source

#### TianoCore.org

(http://sourceforge.net/apps/mediawiki/tianocore/index.php?title=Welcome\_to\_Tiano Core ) is the website of the EFI and Framework Open Source Community, where there are the documentation, source and binaries available. Users may also access the Forums, Issue Tracking, Mailing Lists, RSS Feeds and Source Control on this website. The Source Control is Subversion for all projects on this website, including EDKII project.

There are systematic instructions at

(http://sourceforge.net/apps/mediawiki/tianocore/index.php?title=Step-bystep\_instructions), which help new developers set up their build environment and build their first EDK II package. The instructions also cover setting up builds for Unixlike platforms, including building a GCC UEFI cross compiler for EDK II development.

The EDKII source repository is <a href="https://edk2.svn.sourceforge.net/svnroot/edk2/trunk/edk2/">https://edk2.svn.sourceforge.net/svnroot/edk2/trunk/edk2/</a>.

Before downloading EDKII source, obtain an account on http://www.sourceforge.net.

Please register it at <u>https://sourceforge.net/account/registration/</u>.

# 2.2 EDKII Packages

EDKII source consists of several packages, shown in the following directories of the download directory.

#### BaseTools

Provides the binary build tools and the templates of configuration files for building. Build tools belong to another project, please visit http://sourceforge.net/apps/mediawiki/tianocore/index.php?title=Edk2buildtools to get the source codes of build tools.

## Conf

Only has one readme.txt file. This directory will be used to contain the configuration files of building target and compiler parameters used for building.

#### MdePkg

Declares PROTOCOLs, PPIs, GUIDs and related data structures defined in UEFI, EFI, and PI Specifications (<u>http://www.uefi.org</u>) and industry standards. In addition, this package encompasses library instances defined in Module Development Environment, which provides services for all the execution phases in the Intel Platform Innovation Framework for EFI.

## MdeModulePkg

Provides a group of modules crossing platforms, based on UEFI, EFI, and PI Specifications. It also includes the libraries instances serviced for these modules.

#### IntelFrameworkPkg

Declares PROTOCOLs, PPIs, GUIDs and related data structures are defined in Intel Platform Innovation Framework Specification for EFI (<u>http://developer.intel.com/technology/framework/spec.htm</u>). In addition, this package encompasses library instances based on Intel Platform Innovation Framework Specification.

#### IntelFrameworkModulePkg

Provides a group of libraries instances and modules crossing platforms, based on Intel Platform Innovation Framework Specification. It also includes the libraries instances serviced for these modules.

#### EdkShellPkg

Provides the build instructions of Shell project. EFI Shell belongs to another project, please visit <u>http://sourceforge.net/apps/mediawiki/tianocore/index.php?title=Efi-shell</u>

for more details.

## EdkShellBinPkg

Provides the binary Shell files and the binary shell applications for different CPUs architectures.

## EdkFatBinPkg

Provides the binary FAT drivers for different CPUs architectures. FAT driver belongs to another project, please visit <u>http://sourceforge.net/apps/mediawiki/tianocore/index.php?title=Edk2-fatdriver2</u> to get the source code of FAT driver.

March, 2010

## Nt32Pkg

Launched at 32-bit Microsoft Window operating system and provides a UEFI runtime environment.

## UnixPkg

Launched in general 32-bit Unix-like operating system, such as a UNIX or Linux distributions.

#### DuetPkg

Provides UEFI runtime environment based on legacy BIOS on the real machine.

## OptionRomPkg

Shows the sample drivers to build PCI compliant Option ROMimage for different CPUs architectures.

#### EdkCompatibilityPkg(ECP)

Includes EDK style definitions of EFI1.10, EFI2.0 and all definitions of Intel Framework Specification and the EDK libraries instances to allow EDK style modules to be used in EDKII context. It also has some thunk drivers that provide transition between the different protocols defined in UEFI2.1/PI1.0 specifications and the Intel Platform Innovation Framework Specification. The primary goal of the ECP is to enable build compatibility of EDK modules in the EDKII and to address the binary compatibility issues with using existing pre-PI EDK modules in a platform comprised of mostly EDKII modules.

### PcAtChipsetPkg

Designed to public interfaces and implementation that follows PcAt de facto standard.

## UefiCpuPkg

Provides UEFI compatible CPU modules and libraries.

#### OvmfPkg

Aims to support firmware for Virtual Machines using the edk2 code base. More information can be found at:

http://sourceforge.net/apps/mediawiki/tianocore/index.php?title=OVME .

Each package has the similar structure of directories. For example, MdePkg has the following directories and sub-directories:

| Include\ | public header files of MDE Package |  |
|----------|------------------------------------|--|
|----------|------------------------------------|--|

- Ia32\ -- internal header files specified to IA-32 architecture
- X64\ -- internal header files specified to x64 architecture
- Ipf\ -- internal header files specified to IPF architecture

March, 2010

| Ebc\ | internal header files specified to EBC architecture |
|------|-----------------------------------------------------|
| LDCV | internal neader mes specified to Ebo architecture   |

Uefil -- public header files containing UEFI2.1 definitions

Pi\ -- public header files containing PI1.0 definitions

Protocol -- public header files containing PROTOCOLs definitions

Ppi\ -- public header files containing PPIs definitions

Guid\ -- public header files containing GUIDs definitions

IndustryStandard\

-- public header files containing Industry Standard

Library\ -- public header files containing MDE Libraries classes

Library\ -- MDE libraries instances

The internal header files only could be referred by those public header files.

A dependency relationship exists among EDKII packages. For example, the module in MdeModulePkg uses the protocols defined in MdePkg, so MdeModulePkg will depend on MdePkg. The following chart illustrates the dependencies among the packages in EDKII.

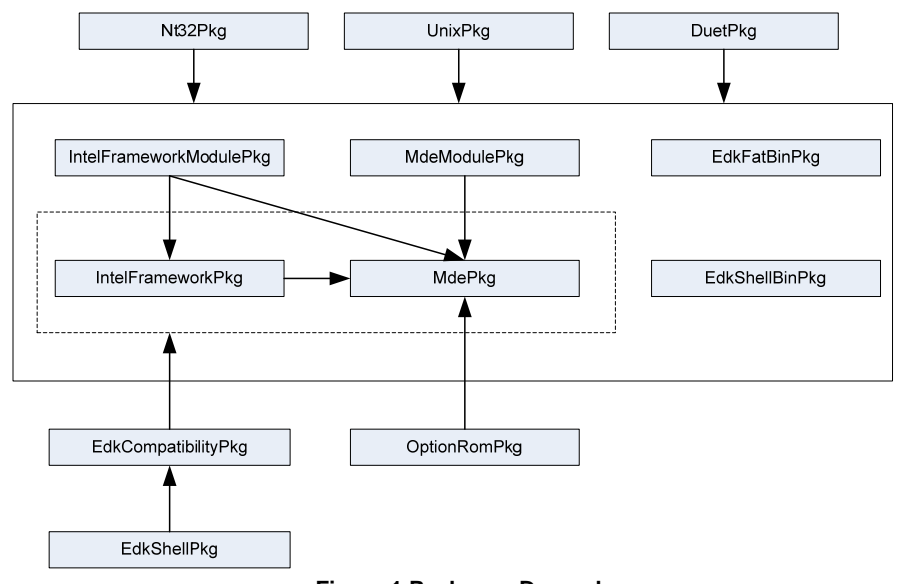

Figure 1 Packages Dependency

From this chart, the following basic dependencies can be discovered, for example:

12

March, 2010

- 1. To build OptionRomPkg, only MdePkg and BaseTools are required.
- To build EdkCompatibilityPkg, only MdePkg, IntelFrameworkPkg and BaseTools are required.
- 3. To build EdkShellPkg, only EdkCompatibilityPkg and BaseTools are required.
- To build the NT32/Unix/Duet emulation platforms, MdePkg, MdeModulePkg, IntelFrameworkPkg, IntelFrameworkModulePkg, EdkFatBinPkg, EdkShellBinPkg and BaseTools are required.

# 2.3 Third-Party Tools

Besides downloading EDKII source, some third-party tools are still needed to build EDKII. The third-party tools include a C compiler and an assembler. An ACPI compiler is required to build ACPI table.

# 2.3.1 Target for IA-32 and Intel64 Processors

To build EDKII for the platforms based on IA-32 or Intel64 processors, the following compiler tool chains may be selected.

1. Microsoft Visual Studio

One version of Microsoft Visual Studio from Table 1 may be installed to build EDKII.

| Name                       | Version              | URL                                      |
|----------------------------|----------------------|------------------------------------------|
| Microsoft Visual<br>Studio | 2005<br>Professional | http://msdn2.microsoft.com/en-us/vstudio |
| Microsoft Visual<br>Studio | 2003 .NET            | http://msdn2.microsoft.com/en-us/vstudio |

#### **Table 1 Microsoft Visual Studio**

By default, the EDKII source on

http://sourceforge.net/apps/mediawiki/tianocore/index.php?title=Edk2

is set to use Microsoft Visual Studio 2005 Professional to build the IA-32 and Intel64 processors-based platforms.

2. Intel C++ Compiler (ICC)

#### Table 2 Intel C++ Compiler

| Name                              | Version | URL                                                               |
|-----------------------------------|---------|-------------------------------------------------------------------|
| Intel C++ Compiler for<br>Windows | 9.1     | http://www.intel.com/support/performancetools/c/windows/index.htm |

After the downloading web page, select the correct version number to download.

March, 2010

Build EDKII using an Intel C++ Complier requires a Microsoft Visual Studio installation. Please refer to Table 1 to install one version of Microsoft Visual Studio.

3. Microsoft Windows Driver Development Kit (DDK)

To build a physical platform (because it has 16-bit assembly codes) the Microsoft Windows Driver Development Kit must be installed. Please refer to Table 3 to install it.

| Table 3 | 8 Microsoft | Window Drive | Develor | oment Kit ( | (DDK) |
|---------|-------------|--------------|---------|-------------|-------|
|         |             |              |         |             |       |

| Name                                                 | Version   | URL                                                                                                    |  |
|------------------------------------------------------|-----------|----------------------------------------------------------------------------------------------------|--|
| Microsoft Windows<br>Driver Development<br>Kit (DDK) | 2790.1830 | http://download.microsoft.com/download/9/0/f/90f0<br>19ac-8243-48d3-91cf-<br>81fc4093ecfd/1830_usa_ddk.iso |  |

4. GCC Tool Chain

There are two GCC tool chains. One is used to build and launch Unix Emulation Platform on platforms based on the IA-32 processor. Another is used to build UEFI images running on the actual platforms.

To build and launch Unix Emulation Platform target, requirements include the 32-bit Unix-like operating system environments and a group of software that includes GNU C Compiler, GNU Binutils, GNU Glib C, X11, SQlite and Python. The software provided by a Unix-like operating system can be used directly, or downloaded and built as listed in Table 4.

## Table 4 Software Needed by GCC Tool Chain

| Name                       | Version        | URL                              |
|----------------------------|----------------|----------------------------------|
| GNU C Compiler (GCC) 4.2.1 |                | http://gcc.gnu.org/gcc-4.2/      |
| GNU Binutils               | 2.17.50        | http://ftp.gnu.org/gnu/binutils/ |
| GNU Glib C                 | 2.3.6          | http://ftp.gnu.org/gnu/glibc/    |
| X11                        | 7.2            | http://ftp.x.org/pub/X11R7.2/    |
| SQLite                     | 3.0 or later   | http://www.sqlite.org            |
| Python                     | 2.5.2 or later | http://www.python.org/           |

To build EDKII as a target for IA32 and Intel64 architectures, the updated software to generate the UEFI images capable of running on actual platforms will be needed. First, the SQLite and Python version listed in the upper table will need to be downloaded and installed. Then use the script <a href="http://edk2.svn.sourceforge.net/svnroot/edk2/trunk/edk2/BaseTools/gcc/mingw-gcc-build.py">http://edk2.svn.sourceforge.net/svnroot/edk2/trunk/edk2/BaseTools/gcc/mingw-gcc-build.py</a> to download all needed software and to build automatically. This script belongs to BaseTools project. Use your account on <a href="http://sourceforge.net/apps/mediawiki/tianocore/index.php?title=Welcome\_to\_TianoCore">http://sourceforge.net/apps/mediawiki/tianocore/index.php?title=Welcome\_to\_TianoCore</a> to download it.

March, 2010

## 5. ACPI Compiler

To build ACPI tables, one of ACPI compilers listed below needs to be installed.

| Table 5 ACPI Compiler                                |                      |                                                                        |  |
|------------------------------------------------------|----------------------|------------------------------------------------------------------------|--|
| Name                                                 | Version              | URL                                                                    |  |
| ACPI Component<br>Architecture                       | 20061109<br>or later | http://acpica.org/downloads/                                           |  |
| Microsoft ACPI<br>Source Language<br>(ASL) Assembler | 3.0.0NT or<br>later  | http://www.microsoft.com/whdc/system/pnppwr/powe<br>rmgmt/default.mspx |  |

# 2.3.2 Target for Intel Itanium Family Processors (IPF)

To build EDKII for the platforms based on Itanium Processor Family (IPF) processors, the following compiler tool chains may be selected.

1. Microsoft Visual Studio

## Table 6 Microsoft Visual Studio

| Name                       | Version         | URL                                      |
|----------------------------|-----------------|------------------------------------------|
| Microsoft Visual<br>Studio | 2005 Team Suite | http://msdn2.microsoft.com/en-us/vstudio |

When installing Microsoft Visual Studio 2005 Team Suite, IA64 support must be selected.

2. Intel C++ Compiler (ICC)

Please refer to Table 2 to install the Intel C++ Compiler. To build EDKII with Intel C++ Complier, a Microsoft Visual Studio installation is also required. Please refer to Table 1 to install one version of Microsoft Visual Studio.

3. Microsoft Windows Driver Development Kit (DDK)

By default, the EDKII source on

4. ACPI Compiler

To build ACPI tables, one of ACPI compilers listed in Table 5 must be installed.

# 2.3.3 Target for EFI Byte Code (EBC) Image

The Intel C Compiler for EFI Byte Code creates EFI Byte Code (EBC) images that can be executed by systems implementing the EFI 1.10, UEFI 2.0, or later specifications.

March, 2010

These systems include an EBC interpreter that loads and interprets the EBC image, allowing the image to be executed on multiple platforms and architectures, including those based on Intel Itanium processors, IA-32 architecture-based processors, or Intel64 architecture-based processors.

### Table 7 Intel C++ Compiler for EFI Byte Code Compiler

| Name                                       | Version | URL                                                                                  |
|--------------------------------------------|---------|--------------------------------------------------------------------------------------|
| Intel C++<br>Compiler for EFI<br>Byte Code | 1.2     | http://www3.intel.com/cd/software/products/asmo-<br>na/eng/compilers/efibc/index.htm |

To build EBC image, the Intel C Compiler for EFI Byte Code and Microsoft Visual Studio must be installed. Refer to Table 1 for installation of Microsoft Visual Studio.

# 2.4 A Quick Build

16

The following instructions will build and launch an NT32 emulation platform systematically.

1. Enter EDKII root directory

Run edksetup.bat --nt32

- 2. Run build
- 3. Execute build run

March, 2010

# 3.1 Basic build steps introduction

Chapter 2 explained how to build an NT32 platform. In this chapter, the basic build steps are introduced in detail.

Step 1:

Download EDKII project as the basic workspace, and install the required tool chain. If necessary, other modules and packages can also be added into this workspace. This step is shown in Chapter 2.

Step 2:

In the workspace (EDKII root directory), run **edksetup** script to set up the build environment. For an Nt32 platform, the **--nt32** option is required to setup the "standard" places for include (.h) and dll files required by the Nt32 platform.

#### Step 3:

Configure the active platform, such as build options, target, build tool chain and build rules. The build configuration is introduced in section 3.2.

Step 4:

Call **build** command to build the platform, module or target configured in step 3. See section 3.2.2 regarding the build command option. See section 3.5 regarding the platform build and customization. The module build is introduced in section 3.4. The build targets are listed in the end of this section.

#### Step 5:

Post build steps can be done according to custom requirements. For an NT32 platform, execute the **build run** command to run NT32 emulation. For the option ROM image, create the option ROM.

The above **run** is a build target for **build** command to start NT32 emulation. Besides, there are other useful build targets. They are:

- build
- build all

Build all libraries, component PE/COFF images and FV/FD images.

build clean

March, 2010

Clean the intermediate output files (such as the compiled obj files) except the generated Makefile files (top level and module makefiles) and AutoGen files.

build cleanall

Clean all generated files and directories during build.

build fds

Only generate FV and FD image.

# 3.2 Build Configuration

Build configuration includes three aspects. They are separate for the active platform, the tool chain and build rule. The build configuration information is stored in three txt files: target.txt, tools\_def.txt and build\_rule.txt. Their template that contains the default setting provided by EDKII is created in the **\$(WORKSPACE)/Conf** directory after build Step 2. The following sections introduce each txt file.

# 3.2.1 Configure the active platform

The active platform is the built target. It can be set in the target.txt file or in build command line options. Target.txt is used to filter the build so that everything is not always built. It contains a group of build settings listed in the following example.

# Example: Conf/target.txt

| ACTIVE PLATFORM              | = Nt32Pkg/Nt32Pkg.dsc            |
|------------------------------|----------------------------------|
| TARGET                       | = DEBUG                          |
| TARGET ARCH                  | = IA32                           |
| TOOL CHAIN CONF              | <pre>= Conf/tools def.txt</pre>  |
| TOOL CHAIN TAG               | = MYTOOLS                        |
| MULTIPLE THREAD              | = Enable                         |
| MAX CONCURRENT THREAD NUMBER | = 2                              |
| BUILD_RULE_CONF              | <pre>= Conf/build_rule.txt</pre> |

## 3.2.1.1 ACTIVE\_PLATFORM

**ACTIVE\_PLATFORM** specifies the **\$(WORKSPACE)** relative path and filename of the platform description file (DSC) that will be used for the build. The setting for the example above is the Nt32 platform DSC file.

## 3.2.1.2 **TARGET**

**TARGET** refers to zero or more of **DEBUG**, **RELEASE**, or **UserDefined**; separated by a space character. If the line is missing or no value is specified, all valid targets specified in the platform description file will attempt to be built. The current setting is to build the debug platform target.

March, 2010

# 3.2.1.3 TARGET\_ARCH

**TARGET\_ARCH** specifies what kind of architecture is for which binary targeted. One or more of **IA32**, **IPF**, **X64**, or **EBC** can be set. Multiple values can be specified on a single line by using space character to separate them.

If the platform requires multiple architectures, for example 32bit Pei module and 64bit Dxe module, this option must be set to **1A32 X64**.

If the module is built for multiple architectures, for example a library is built for **IA32** and **X64**, this option must also be set to **IA32 X64**.

If the line is missing or no value is specified, all supported architectures specified in the platform description file will attempt to be built.

The current setting is to build **IA32** platform.

# 3.2.1.4 TOOL\_CHAIN\_TAG

**TOOL\_CHAIN\_TAG** specifies the tool TagName defined in tools\_def.txt to be used for build. By default, **MYTOOLS** TagName is chosen. It refers to Microsoft Visual Studio 2005 for **IA32** and **X64** target architecture, and the Microsoft Windows DDK (WINDDK) version 3790.1830 for **IPF** target architecture.

## 3.2.1.5 MULTIPLE\_THREAD and MAX\_CONCURRENT\_THREAD\_NUMBER

**MULTIPLE\_THREAD** and **MAX\_CONCURRENT\_THREAD\_NUMBER** are used to enable multithread build. We recommend setting the number of concurrent threads to one more than the number of computer cores or CPUs in the machine used. This feature is only available for "spawn" build mode, such as platform build. However, the clean, cleanall or stand-alone module build continue to use the normal method.

# 3.2.1.6 TOOL\_CHAIN\_CONF and BUILD\_RULE\_CONF

**TOOL\_CHAIN\_CONF** and **BUILD\_RULE\_CONF** specify the name of the files, which specify the tool chains and build rules to be used for build. By default, tools\_def.txt and build\_rule.txt are used.

# 3.2.2 Build command options

**Build** command provides the command line options to configure the build process, which can override the build configurations in target.txt. If the corresponding build option is not set, the build setting is from target.txt. Otherwise, the build setting is decided by build command line options. Some usual usages of **Build** command are followed.

# 3.2.2.1 Set the build configuration (Target, Arch, and Tool chain)

build -a X64 -t MYTOOLS -b DEBUG

March, 2010

The active platform defined in target.txt file will be built to the debug images for **x64** arch under **MYTOOLS** tool chain. The active platform is not overridden.

-a option sets the build arch to override **TARGET\_ARCH** setting in target.txt.

-t option sets the tool chain to override **TOOL\_CHAIN\_TAG** setting in target.txt.

-b option sets the build target to override **TARGET** setting in target.txt.

## 3.2.2.2 Set the active platform

build -p MyPlatform\MyPlatformPkg.dsc

MyPlatform is built as the active platform.

-p option sets the active platform to override **ACTIVE\_PLATFORM** setting in target.txt.

## 3.2.2.3 Build a specified module

#### build -m MdeModulePkg\Application\HelloWorld\HelloWorld.inf

The "HelloWorld" application is built as the single module based on the active platform specified in target.txt. This application INF file must be specified in the active platform DSC file.

-m option sets the INF file name of the module to be built. This setting is not supported in target.txt.

# 3.2.2.4 Build a specified FV/FD image

build -p Nt32Pkg/Nt32Pkg.dsc -i FvRecovery -r Nt32

The FvRecovery FvImage and Nt32 FD image will be created for NT32 platform.

-r option sets the name of FD image to be generated. The name must be from [FD] section in FDF file.

-i option sets the name of FV image to be generated. The name must be from [FV] section in FDF file.

The full build command usage can be obtained by **build --help** and **Build\_Utility\_Man\_Page** located at http://edk2.svn.sourceforge.net/svnroot/edk2/trunk/edk2/BaseTools/UserManuals.

# 3.2.3 Configure the build tool chain and flags

The third party tools and tool flags are described in tools\_def.txt file. The template tools\_def.txt file defines the following tool chain tags commonly used in EDKII:

March, 2010

|--|

| Tool Chain Tags | Description                                                                                                    |
|-----------------|----------------------------------------------------------------------------------------------------|
| VS2003          | win32 - Microsoft Visual Studio .NET 2003, Intel EBC, Intel ASL                                                                                   |
| VS2005          | win32 - Microsoft Visual Studio 2005 Team Suite Edition, Intel EBC,<br>Intel ASL (also compatible with VS 2005 Express, Standard, and Pro)        |
| DDK3790         | win32 - Microsoft Windows DDK 3790.1830, Intel EBC, Intel ASL                                                                                     |
| UINIXGCC        | Mingwin GCC, No EBC, Intel ASL                                                                                                    |
| ELFGCC          | Linux ELF GCC, No EBC, Intel ASL                                                                                                    |
| CYGGCC          | win32 - CygWin GCC, Intel EBC, Intel ASL                                                                                                    |
| ICC             | win32 - Intel C Compiler V9.1, Intel EBC, Intel ASL                                                                                               |
| MYTOOLS         | win32 - VS2005 for IA32/X64, WINDDK 3790.1830 for IPF, Intel EBC, Intel ASL                                                                       |
| VS2003xASL      | win32 - Microsoft Visual Studio .NET 2003, Intel EBC, Microsoft ASL                                                                               |
| VS2005xASL      | win32 - Microsoft Visual Studio 2005 Team Suite Edition, Intel EBC, Microsoft ASL                                                                 |
| DDK3790xASL     | win32 - Microsoft Windows DDK 3790.1830, Intel EBC, Microsoft ASL                                                                                 |
| CYGGCCxASL      | win32 - CygWin GCC, Intel EBC, Microsoft ASL                                                                                                    |
| ICCxASL         | win32 - Intel C Compiler V9.1, Intel EBC, Microsoft ASL                                                                                           |
| VS2005x86       | win64 - Microsoft Visual Studio 2005 Team Suite Edition (x86), Intel EBC, Intel ASL (also compatible with VS 2005 Express, Standard, and Pro)     |
| ICCx86          | win64 - Intel C Compiler V9.1 (x86), Intel EBC, Intel ASL                                                                                         |
| VS2005x86xASL   | win64 - Microsoft Visual Studio 2005 Team Suite Edition (x86), Intel EBC, Microsoft ASL (also compatible with VS 2005 Express, Standard, and Pro) |
| ICCx86xASL      | win64 - Intel C Compiler V9.1 (x86), Intel EBC, Microsoft ASL                                                                                     |
| CYGGCCx86       | win64 - CygWin GCC (x86), Intel EBC (x86), Intel ASL                                                                                              |
| CYGGCCx86xASL   | win64 - CygWin GCC (x86), Intel EBC (x86), Microsoft ASL                                                                                          |

# 3.2.3.1 Change tool chain location

When the tool chain location is different from the default setting in tools\_def.txt, users can change the tool path definition to point to their tool chain location. For example, if the VS2003 installation directory is D:\Program Files\Microsoft Visual Studio
.NET 2003, these two path macros need to be changed as follows:

DEFINE VS2003\_BIN = D:\Program Files\Microsoft Visual Studio .NET
2003\Vc7\bin

DEFINE VS2003\_DLL = D:\Program Files\Microsoft Visual Studio .NET
2003\Common7\IDE

March, 2010

## 3.2.3.2 Change tool flags

When the default tool flags do not meet requirements, update them in tools\_def.txt. For example, to disable all compiler optimization for vs2003 tool chain, the vs2003 CC FLAGS needs to use /od option in place of /o1 option like:

DEBUG\_VS2003\_IA32\_CC\_FLAGS = /nologo /c /WX /W4 /Gs8192 /Gy /D UNICODE /Od /GL /FIAutoGen.h /EHs-c- /GR- /GF /GX- /Zi /Gm

## 3.2.3.3 Add new tool chain

For tool chains other than the tool chain list (given above) defined in tools\_def.txt, add it into tools\_def.txt file. Similar to the existing tool chain definition, such as **vs2003**, users can quickly define the new TagName to contain their tool chain and tool flags.

For more detail information, refer to the template tools\_def.txt file and *EDK II Build Specification* Chapter 5.

# 3.2.4 Configure the build rules

The build rules describes how the individual source files are compiled and linked. These rules are defined in build\_rule.txt file. The template build\_rule.txt file provides the common build rules to cover all source files in EDKII, such as **\*.c**, **\*.h**, **\*.asm** files and so on. However, if a new type file is added to be built, the corresponding build rule for this file must be created into build\_rule.txt. The instructions on how to create build rule can be referred to in the *EDK II Build Specification* Chapter 5.

# 3.3 Build Output Directory

When the platform is built successfully, all build output files are generated into the directory:

\$(WORKSPACE)/\$(OUTPUT\_DIRECTORY)/\$(TARGET)\_\$(TOOL\_CHAIN\_TAG)

- **WORKSAPCE** is the EDKII root directory.
- **OUTPUT\_DIRECTORY** is from the platform DSC file [**Defines**] section. For the platforms provided by EDKII, this value is always set to **Build/PlatformName** so that all output files are in the same build directory.
- TARGET, TOOL\_CHAIN\_TAG and ARCH are determined by settings in target.txt or the build command line options.

The EFI images (\*.efi) and EFI OptionRom images (\*.rom) are created in \$(ARCH) subdirectory:

\$(WORKSPACE)/\$(OUTPUT\_DIRECTORY)/\$(TARGET)\_\$(TOOL\_CHAIN\_TAG)/\$(ARCH)

The FV (\*.fv) and FD (\*.fd) images are created in **FV** subdirectory:

March, 2010

\$(WORKSPACE)/\$(OUTPUT\_DIRECTORY)/\$(TARGET)\_\$(TOOL\_CHAIN\_TAG)/FV

Autogen.c/h is created in the DEBUG subdirectory of the module output directory:

\$(WORKSPACE)/\$(OUTPUT\_DIRECTORY)/\$(TARGET)\_\$(TOOL\_CHAIN\_TAG)/\$(ARCH)/\$(MO DULE INF RELATIVE PATH to WORKSPACE)/\$(MODULE INF NAME)/DEBUG

Intermediate output files, such as \*.obj, are created in the module OUTPUT subdirectory of the module output directory:

\$(WORKSPACE)/\$(OUTPUT\_DIRECTORY)/\$(TARGET)\_\$(TOOL\_CHAIN\_TAG)/\$(ARCH)/\$(MO DULE INF RELATIVE PATH to WORKSPACE)/\$(MODULE INF NAME)/DEBUG

For an Nt32 platform, its **OUTPUT\_DIRECTORY** is set to **Build/NT32** in NT32.dsc. The build configuration is as follows: **TARGET** is **DEBUG**; **TOOL\_CHAIN\_TAG** is **MYTOOLS**; **ARCH** is **IA32**.

The components of an EFI image are in:

\$(WORKSPACE)/Build/Nt32/DEBUG\_MYTOOLS/IA32

The FV and FD images are in:

\$(WORKSPACE)/Build/Nt32/DEBUG\_MYTOOLS/FV

The output directory for the Helloworld application of MdeModulePkg/Application/HelloWorld/HelloWorld.inf is:

\$(WORKSPACE)/Build/Nt32/DEBUG\_MYTOOLS/IA32/MdeModulePkg/Application/Hello World/HelloWorld/OUTPUT

Autogen.c and Autogen.h for a Helloworld application are in:

\$(WORKSPACE)/Build/Nt32/DEBUG\_MYTOOLS/IA32/MdeModulePkg/Application/Hello World/HelloWorld/DEBUG

# 3.4 Build Single Module

In general, the single module (such as UEFI application and Option ROM ) can be built by the following steps:

- 1. Create a new package to contain this module. (Skip if the package exists)
- 2. Add this module into a package. (Skip if the module is in a package)
- 3. Run the **edksetup** script to set up the build environment.
- 4. Configure the active platform to the package platform.
- 5. Call the **build** command with **-m** option to build this module.

March, 2010

# 3.4.1 Create new Package

This step is only needed for a module that is not in any package. Creating the package also creates two package metadata files: DEC and DSC.

The package declaration (DEC) file is used to define the package public information, such as the header files, Library Class, Ppi, Protocol, Guid and PCD. The following example is a dummy DEC file without any public information, and only defines the package name and guid.

```
Example: Package.dec
```

```
[Defines]
 DEC SPECIFICATION = 0x00010005
 PACKAGE NAME
                 = PackageName
 PACKAGE GUID
                 = xxxxxxxxx-xxxx-xxxx-xxxxx
                 = 0.1
 PACKAGE_VERSION
[Includes]
 #include header file path, relative to package directory
[LibraryClasses]
 #libraryclassname librarclass header file name, relative to workspace
[Guids]
 [Ppis]
 [Protocols]
 [PcdsFeatureFlag]
 #PcdTokenSpaceCGuidName.PcdName | TRUE or FLASE | BOOLEAN | TokenNumber
[PcdsFixedAtBuild]
 #PcdTokenSpaceCGuidName.PcdName | Value | DataType | TokenNumber
[PcdsPatchableInModule]
#PcdTokenSpaceCGuidName.PcdName | Value | DataType | TokenNumber
[PcdsDvnamic]
#PcdTokenSpaceCGuidName.PcdName | Value | DataType | TokenNumber
[PcdsDynamicEx]
#PcdTokenSpaceCGuidName.PcdName | Value | DataType | TokenNumber
```

If necessary, the module in this package can publish the information in this file. For details refer to *EDKII DEC Specification*.

The platform build description (DSC) file includes the modules to be built, and their dependent library instances and PCD values. The following example is from the EDKII OptionRom DSC file. This DSC is created in order to build two option ROM drivers.

March, 2010

#### Example: OptionRomPkg.dsc [Defines] PLATFORM\_NAME = OptionRomPkg PLATFORM\_GUID PLATFORM\_VERSION = C7B25F37-B1F4-4c46-99CB-3EA7DCF5FCDC = 0.1= 0x00010005 DSC SPECIFICATION OUTPUT DIRECTORY = Build/OptionRomPkg SUPPORTED ARCHITECTURES = IA32 | IPF | X64 | EBC BUILD TARGETS = DEBUG RELEASE SKUID\_IDENTIFIER = DEFAULT [SkuIds] 0 DEFAULT #The entry: 0 DEFAULT is reserved and required. [LibrarvClasses] DebugLib | MdePkg/Library/UefiDebugLibStdErr/UefiDebugLibStdErr.inf BaseLib | MdePkg/Library/BaseLib/BaseLib.inf BaseMemoryLib | MdePkg/Library/BaseMemoryLib/BaseMemoryLib.inf [PcdsFeatureFlag] gEfiMdePkgTokenSpaceGuid.PcdComponentNameDisable FALSE gEfiMdePkgTokenSpaceGuid.PcdDriverDiagnosticsDisable FALSE gEfiMdePkgTokenSpaceGuid.PcdComponentName2Disable FALSE gEfiMdePkgTokenSpaceGuid.PcdDriverDiagnostics2Disable FALSE [PcdsFixedAtBuild] gEfiMdePkgTokenSpaceGuid.PcdMaximumUnicodeStringLength 0x0 gEfiMdePkgTokenSpaceGuid.PcdMaximumAsciiStringLength|0x0 gEfiMdePkgTokenSpaceGuid.PcdMaximumLinkedListLength 0x0 [Components] OptionRomPkg/AtapiPassThruDxe/AtapiPassThruDxe.inf OptionRomPkg/CirrusLogic5430Dxe/CirrusLogic5430Dxe.inf

## 3.4.1.1 [Defines] section

The DSC name and guid are declared here. **OUTPUT\_DIRECTORY** specifies the platform output directory referred to in section 3.3. **SUPPORTED\_ARCHITECTURES** lists the supported **ARCHS**. **BUILD\_TARGETS** defines the supported target.

## 3.4.1.2 [LibraryClasses] section

This section includes all library instances required by the modules in [Components] section. The library instance is specified as follows:

LibraryClassName | Library Instance INF file relative to workspace.

## 3.4.1.3 [Pcds\*] section

These sections set the values for the different type PCD used by the module. If the value of the used PCD is not set in the DSC file, the PCD value will be the default value in the package DEC file that publishes this PCD.

March, 2010

# 3.4.1.4 [Components] section

The modules to be built are specified here.

# 3.4.2 Add the module into a package

The module should be grouped into a package. It can be placed into the package directory according to the package layout. For the recommended package layout, refer to section 2.2.

To build the module, its INF file must be specified into the [Components] section of a DSC file, and its dependent library instances and PCD values also need to be set in the corresponding section of the DSC file.

The module INF file includes the source files, the used Ppi, Protocol, Guid CName, the dependent library classes and PCD. The following example is from MdeModulePkg Application HelloWorld INF file. It does not depend on any Ppi, Protocol or Guid, but it uses five library classes and two PCDs.

March, 2010

#### Example HelloWorld.inf

```
[Defines]
 INF_VERSION
BASE_NAME
                                     = 0 \times 00010005
                        = HelloWorld
= 6987936E-ED34-44db-AE97-1FA5E4ED2116
 FILE GUID
 MODULE TYPE
VERSION STRING
                                    = UEFI_APPLICATION
= 1.0
 ENTRY POINT
                                    = UefiMain
[Sources]
 HelloWorld.c
[Packages]
 MdePkg/MdePkg.dec
[LibraryClasses]
  UefiBootServicesTableLib
 UefiApplicationEntryPoint
 UefiLib
 DebugLib
 PcdLib
[Guids]
[Ppis]
[Protocols]
[FeaturePcd]
 gEfiMdeModulePkgTokenSpaceGuid.PcdHelloWorldPrintEnable
[Pcd]
 gEfiMdeModulePkgTokenSpaceGuid.PcdHelloWorldPrintString
  gEfiMdeModulePkgTokenSpaceGuid.PcdHelloWorldPrintTimes
```

## 3.4.2.1 [LibraryClasses] section

The names of library classes required by the module are listed here. HelloWorld is an example to explain how to get all required library instances by the module. From the above HelloWorld INF file, we know that HelloWorld directly depends on UefiLib, DebugLib, UefiApplicationEntryPoint, UefiBootServicesTableLib and PcdLib library classes. For these library classes, there are multiple library instances provided in MdePkg. The following five instances are chosen for this applicationEntryPoint|MdePkg/Library/UefiApplicationEntryPoint/UefiApplicationEntryPoint|MdePkg/Library/UefiApplicationEntryPoint/UefiApplicationEntryPoint/UefiApplicationEntryPoint/UefiApplicationEntryPoint/UefiApplicationEntryPoint/UefiApplicationEntryPoint/UefiApplicationEntryPoint.inf
UefiLib|MdePkg/Library/UefiLib/UefiLib.inf
DebugLib|MdePkg/Library/UefiDebugLibStdErr.inf
PcdLib|MdePkg/Library/DxePcdLib/DxePcdLib.inf

Of the five instances shown above, the **UefiLib** library instance requires more library classes: **PrintLib**, **BaseLib**, **BaseMemoryLib** and **MemoryAllocationLib**. Another four library instances are chosen:

March, 2010

PrintLib |MdePkg/Library/BasePrintLib/BasePrintLib.inf MemoryAllocationLib |MdePkg/Library/DxeMemoryAllocationLib/DxeMemoryAlloca tionLib.inf BaseMemoryLib |MdePkg/Library/BaseMemoryLib/BaseMemoryLib.inf BaseLib |MdePkg/Library/BaseLib/BaseLib.inf

Finally, **BaseLib** depends on the extra **TimeLib**. The time library NULL instance is added. TimerLib |MdePkg/Library/BaseTimerLibNullTemplate/BaseTimerLibNullTemplate

inf
.inf

To build HelloWorld module, there are the ten library instances that must be specified in the [LibraryClasses] section in the DSC file.

## 3.4.2.2 [Pcd\*] section

The different types of PCDs used by the module are specified into the PCD type sections, such as [FeaturePcd], [FixedPcd] sections. However, if the PCD type is not limited, it should be in [Pcd] section and its PCD type is decided according to the setting in DSC file. This application uses a feature flag PCD of PcdHelloWorldPrintEnable and two common type PCDs of PcdHelloWorldPrintString and PcdHelloWorldPrintTimes.

Next, get all required library instances and PCDs and add them into DSC file. HelloWorld is also an example for explaining their dependencies.

In last section, all required library instances are chosen, and the PCD used by them is decided. The following PCDs are used. Of PCDs, PcdHelloWorldPrintEnable, PcdHelloWorldPrintString and PcdHelloWorldPrintTimes are directly used by HelloWorld. Other PCDs are from these chosen library instances.

Although the used PCDs seem numerous, most of them can directly use their default value defined in package DEC file. For users not wanting to use the default value, the new value can be set in the [PCD] section of DSC file to override the default setting.

March, 2010

```
[PcdsFixedAtBuild]
gEfiMdePkgTokenSpaceGuid.PcdSpinLockTimeout
{\tt gEfiMdePkgTokenSpaceGuid.PcdMaximumLinkedListLength}
gEfiMdePkgTokenSpaceGuid.PcdMaximumAsciiStringLength
gEfiMdePkgTokenSpaceGuid.PcdMaximumUnicodeStringLength
gEfiMdePkgTokenSpaceGuid.PcdDebugPrintErrorLevel
gEfiMdePkgTokenSpaceGuid.PcdDebugClearMemoryValue
gEfiMdePkgTokenSpaceGuid.PcdDebugPropertyMask
gEfiMdeModulePkgTokenSpaceGuid.PcdHelloWorldPrintString
gEfiMdeModulePkgTokenSpaceGuid.PcdHelloWorldPrintTimes
[PcdsFeatureFlag]
gEfiMdePkgTokenSpaceGuid.PcdDriverDiagnosticsDisable
gEfiMdePkgTokenSpaceGuid.PcdComponentNameDisable
gEfiMdePkgTokenSpaceGuid.PcdDriverDiagnostics2Disable
gEfiMdePkgTokenSpaceGuid.PcdComponentName2Disable
gEfiMdeModulePkgTokenSpaceGuid.PcdHelloWorldPrintEnable
```

# 3.4.3 Configure the active platform and build module

To configure the active platform, the target.txt file or the build command can be used. The instructions refer to sections 3.2.1 and 3.2.2.

The following example builds AtapiPassThruDxe module in EDKII OptionRom package to the release EFI images for **EBC** arch under the default **MYTOOLS** tool tag.

build -m OptionRomPkg/AtapiPassThruDxe/.inf -a EBC -t MYTOOLS -b RELEASE -p OptionRomPkg/OptionRomPkg.dsc

If AtapiPassThruDxe module sets PCI options in its INF [Defines] section, the EFI option ROMimage will also be generated. PCI options can be set as follows: [Defines]

```
INF_VERSION
BASE NAME
                                   = 0 \times 00010005
                                   = AtapiPassThruDxe
FILE GUID
                                   = E49061CE-99A7-41d3-AB3A-36E5CFBAD63E
MODULE TYPE
                                   = UEFI DRIVER
ENTRY_POINT
                                   = InitializeAtapiPassThru
## PCI option for VendorId, DeviceId, ClassCode and Revision
PCI_VENDOR_ID = 0x8086
PCI DEVICE ID
                                   = 0x29c2
PCI CLASS CODE
                                   = 0 \times 030000
PCI REVISION
                                   = 0 \times 1000
```

# 3.5 Build/Customize Existing Platform

This section introduces how to build an existing platform in detail and how to customize the platform for different purposes such as debug or release image, optimization for performance, optimization for small size, etc.

# 3.5.1 Build Existing Platform

Use the following steps to build an existing platform:

- 1. Download all packages required by this platform into workspace.
- 2. Run "edksetup" script to setup build environment.

March, 2010

- 3. Configure \$(WORKSPACE)\Conf\taget.txt file.
- 4. Run "build" command.

After building, all output files will be generated into

**"\$(WORKSPACE)\\$(OUTPUT\_DIRECTORY)\\$(TARGET)\_\$(TOOL\_CHAIN\_TAG)"**(Refer to section 3.3). FD image burned to flash device is generate at

"\$(WORKSPACE)\\$(OUTPUT\_DIRECTORY)\\$(TARGET)\_\$(TOOL\_CHAIN\_TAG)\FV".

Unlike building a single module, a general platform building requires an FDF (Flash Device File) that is specified in the DSC [defines] section. An FDF file is a plain text file that describes the contents and layout of FV and FD file section by section.

# 3.5.2 Customize Platform

This section provides general customization instructions:

- Add/Remove Module
- Adjust Flash Layout, such as size and base address
- Customize Build Option
- Change Library Instance

To customize for specific purpose, one or more of the above instructions can be used. At the end of the section an example of creating release platform is given for elaborating these instructions.

# 3.5.2.1 Add/Remove module

## 3.5.2.1.1 Add a module: MdeModulePkg/Universal/Network/Tcp4Dxe/Tcp4Dxe.inf

Add this into FvRecovery firmware volume in Nt32 emulation as follows

- 1. Add the module INF file into NT32 DSC file if the module is not in the DSC file (Refer to section 3.4.2).
- Search for the [Fv.FvRecovery] section in Nt32Pkg\Nt32Pkg.fdf. [Fv.FvRecovery] looks as follows:

March, 2010

```
[FV.FvRecoverv]
# Basic definitions for a Firmware Volume
                      = 16
                                      #FV alignment and FV attributes setting.
FvAlignment
ERASE POLARITY
                      = 1
READ LOCK STATUS = TRUE
# FV's Apriori file definition:
# the line start with "INF" indicate following INF path is for a module,
# whose dispatching order will be specified in PEI/DXE Apriori file.
APRIORI PEI {
  INF MdeModulePkg/Universal/PCD/Pei/Pcd.inf
INF IntelFrameworkModulePkg/Universal/StatusCode/Pei/PeiStatusCode.inf
APRIORI DXE {
  INF MdeModulePkg/Universal/PCD/Dxe/Pcd.inf
       Nt32Pkg/MetronomeDxe/MetronomeDxe.inf
  INF
#
# Module which will be put into this FV.
# The line start with "INF" indicate following INF path is for a module,
# which will be put into this FV. All modules will be put into this FV
# as their following order.
INF MdeModulePkg/Core/Pei/PeiMain.inf
INF
      MdeModulePkg/Universal/PCD/Pei/Pcd.inf
INF
      IntelFrameworkModulePkg/Universal/StatusCode/Pei/PeiStatusCode.inf
INF Nt32Pkg/BootModePei/BootModePei.inf
INF MdeModulePkg/Application/HelloWorld/HelloWorld.inf
# Binary image will be put into this FV
#
FILE DRIVER = 961578FE-B6B7-44c3-AF35-6BC705CD2B1F {
    SECTION PE32 = FatBinPkg/EnhancedFatDxe/Ia32/Fat.efi
  }
# New moudle will be added into this FV.
INF MdeModulePkg/Universal/Tcp4Dxe/Tcp4Dxe.inf
```

As descriptions in the sample FvRecovery, a general FV section includes the basic definition, Apriori file definition, modules, and binary images. The Apriori file is generated at the beginning of FV image.

The following module's order in the generated FV image is the same as their order specified in the FV section.

 Put the "INF MdeModulePkg/Universal/Network/Tcp4Dxe/Tcp4Dxe.inf" at end of FV section.

## 3.5.2.1.2 Remove a module: /binary image from FV

- 1. Search for the module INF or binary image description in FDF file.
- 2. Delete the reference of module INF path or binary image description.

March, 2010

3. If the module is also included in platform build DSC file, it will be removed from the [Component] section in DSC file.

# 3.5.2.2 Adjust flash layout

Flash device image is described as [FD.XXX] section in FDF file. An example NT32 FD section follows:

```
[FD.Nt32]
# FD basic definitions
BaseAddress = 0 \times 0
                       #The base address of the FLASH Device.
           = 0x002a0000 #The size in bytes of the FLASH Device
Size
ErasePolarity = 1
           = 0 \times 10000
BlockSize
NumBlocks
           = 0x2a
# Following are lists of FD Region layout which correspond to the
# locations of different images within the flash device.
# Regions must be defined in ascending order and may not overlap.
0 \times 00000000 | 0 \times 00280000
FV = FvRecovery
0x00280000 | 0x0000c000
0x0028c000 | 0x00002000
0x0028e000 | 0x00002000
0x00290000 | 0x00010000
#NV_FTW_SPARE
```

An FD section includes basic definitions and region information. A layout region start with an eight digital hex offset followed by the pipe "|" character, and then followed by the size of region. A layout region may contain a firmware volume, variable, or user defined data.

To adjust flash layout, the offset and size value for each region may be updated to make sure that all regions are not overlapped in one FD section.

# 3.5.2.3 Customize build option

As mentioned in section 3.2.3, \$(WORKSPACE)\Conf\tools\_def.txt file defines the global tool tag which group different compiler/linker options. Modifications in this file will affect all platform build or single module build in specified tool tag. Developers can override the global compiler/linker option for the specified platform or module.

March, 2010

## 3.5.2.3.1 Specific build option for platform

The [BuildOptions] section in the platform build DSC file is used to override the global build option. The build option in this section is appended to the end of the global build option. For example, this gives the following section in the platform build DSC file:

#### [BuildOptions]

MSFT:\*\_\*\_CC\_FLAGS = /Fa\$\* /FAsc /FR\$(@R).SBR

**MSFT:** Microsoft compiler family.

First \*: Target. "\*" means for all valid targets: DEBUG\_RELEASE

Second \*: Tool chain tag. "\*" means for all valid tool chain tags defined in tools\_def.txt

Third \*: Architecture. "\*" means for all valid architectures, such as IA32, x64, IPF.

cc: Command type. The build command type. CC is compiling command.

FLAGS: Attribute. The attributes of commands that should be customized.

## 3.5.2.3.2 Specific build option for module

The build options for module can be overridden in the module INF or in the build option section of the platform build DSC file.

To override the build option in the module INF, add a [BuildOptions] section into the module INF file. This section is same as the [BuildOptions] section in the platform's build DSC.

To override the build option in the DSC file, use the following steps:

- 1. Find the module INF in [Components] section of DSC file.
- Add the module's override section by using "{" and "}" under the module's INF.

[Components.IA32]

MdeModulePkg/Core/Pei/PeiMain.inf {

<Module Override section>

}

3. Add the <BuildOptions> override section

[Components.IA32]

MdeModulePkg/Core/Pei/PeiMain.inf {

<BuildOptions>

MSFT:\*\_\*\_\*\_CC\_FLAGS = /Fa\$\* /FAsc /FR\$(@R).SBR

March, 2010

The final build option for a module is based on global build option in tools\_def.txt. Append build options from the module's INF. Append the platform's overridden build option in the DSC file, then append the module's overridden build options in the DSC file.

**Note:** A reserved macro named MDEPKG\_NDEBUG is introduced here for the intention of size reduction when compiler optimization is disabled. If MDEPKG\_NDEBUG is defined, then debug and assert related macros wrapped by it are the NULL implementations.

## 3.5.2.4 Change library instance

}

Different library instances that produce the same library class are designed for different purposes, such as for a PEI/DXE phase, optimization for performance or size, for different architectures, etc.

In the platform DSC, different library instances can be selected for a specific library class in the [LibraryClasses] section. For example,

IntelFrameworkModulePkg/Library/PeiDxeDebugLibReportStatusCode/PeiDxeDebu gLibReportStatusCode.inf library instance is selected for DebugLib library class for DXE\_DRIVER.

First, search for the [LibraryClasses.common.DXE\_DRIVER] section in DSC file. If not found, the new section is added.

Then, add this library instance into the section given above and remove the originally selected debug library instance.

```
[LibraryClasses.common.DXE_DRIVER],
DebugLib|IntelFrameworkModulePkg/Library/PeiDxeDebugLibReportStatusCode/P
eiDxeDebugLibReportStatusCode.inf
```

# 3.5.2.5 Configure PCD

The PCD mechanism provides FeatureFlag, FixeAtBuild, PatchabeInModule, and Dynamic/DynamicEx types for a PCD token. These types are often-used customization methods:

- Macro: in which the value is fixed at build time,
- Global variable: in which the value can be fixed at build time and could be changed at runtime,
- EFI variable: in which the value is produced/consumed at runtime.

The PCD mechanism unifies these customization methods.

The PCD type and value for a PCD token can be customized by platform developers, as shown in the subsections below.

March, 2010

## 3.5.2.5.1 Configure PCD type

The PCD type comes from section name in the INF/DEC/DSC file.

If the PCD section's name is [PCDs] in the module's INF, the Module developer is unconcerned about how to produce or consume an customizable value in a specific platform. In another words, the Module developer is not concerned about the final PCD type in the DSC file. This is because a PCD's value may be fixed at build time in a specific platform, but may be produced at runtime in another specific platform. Module developers should use the following macro, defined in

MdeLib\Include\Library\PcdLib.h, to get the value of this customizable information:

| #define | PcdGet8(TokenName)     | PCD GET MODE 8 ##TokenName    |
|---------|------------------------|-------------------------------|
| #define | PcdGet16(TokenName)    | PCD GET MODE 16 ##TokenName   |
| #define | PcdGet32(TokenName)    | PCD GET MODE 32 ##TokenName   |
| #define | PcdGet64(TokenName)    | PCD GET MODE 64 ##TokenName   |
| #define | PcdGetPtr(TokenName)   | PCD GET MODE PTR ##TokenName  |
| #define | PcdGetBool (TokenName) | PCD_GET_MODE_BOOL_##TokenName |
|         |                        |                               |

The Platform developer must determine the final PCD type for a PCD token.

For example, the module MdePkg\Library\BasePciExpressLib\BasePciExpressLib.inf uses PCD PcdPciExpressBaseAddress, which indicates the base address of PciExpress Bar. Its value is fixed at 0xE0000000 in specific platforms, so that in the platform's DSC file the PCD is written as follows:

#### [PcdsFixedAtBuild.common]

#### gEfiMdePkgTokenSpaceGuid.PcdPciExpressBaseAddress | 0xE0000000

In another platform, the address of the PciExpress bar might be produced by a specific (but not fixed) PCIEX register, so that the PCD would be used as type PcdDynamic, as shown below:

[PcdsDynamicDefault.common]

#### gEfiMdePkgTokenSpaceGuid.PcdPciExpressBaseAddress | 0xE0000000

Above, the PcdsDynamicDefault type is a dynamic type. In the platform, there are three dynamic types for a PCD token, according to the storage of PCD value:

- PcdsDynamicDefault: the PCD value is stored in PCD database.
- PcdsDynamicHii: the PCD value is stored in a variable in flash.
- PcdsDynamicVpd: the PCD value is stored in an fix address specified by platform Developer.

### 3.5.2.5.2 Configure PCD value

Besides PCD type customization, PCD value customization is common usage for a PCD token. For example, in platform's DSC file:

[PcdsFixedAtBuild]

gEfiMdePkgTokenSpaceGuid.PcdDebugPrintErrorLevel | 0x8000000

March, 2010

The value 0x80000000 means the message only marked as DEBUG\_ERROR could be displayed. The valid values for this PCD come from MdeLib\Include\Library\DebugLib.h:

| #define | DEBUG_INIT     | 0x0000001  | // | Initialization  |
|---------|----------------|------------|----|-----------------|
| #define | DEBUG_WARN     | 0x0000002  | // | Warnings        |
| #define | DEBUG_LOAD     | 0x0000004  | // | Load events     |
| #define | DEBUG_FS       | 0x0000008  | // | EFI File system |
| #define | DEBUG_POOL     | 0x0000010  | // | Alloc & Free's  |
| #define | DEBUG_PAGE     | 0x0000020  | // | Alloc & Free's  |
| #define | DEBUG_INFO     | 0x0000040  | // | Verbose         |
| #define | DEBUG_VARIABLE | 0x0000100  | // | Variable        |
| #define | DEBUG_BM       | 0x00000400 | // | Boot Manager    |
| #define | DEBUG_BLKIO    | 0x00001000 | // | BlkIo Driver    |
| #define | DEBUG_NET      | 0x00004000 | // | SNI Driver      |
| #define | DEBUG_UNDI     | 0x00010000 | // | UNDI Driver     |
| #define | DEBUG_LOADFILE | 0x00020000 | // | UNDI Driver     |
| #define | DEBUG_EVENT    | 0x00080000 | // | Event messages  |
| #define | DEBUG_ERROR    | 0x80000000 | 11 | Error           |

The platform developer can change value 0x80000000 to any other valid value in the range above.

# 3.5.3 Sum Up: Create Release Tip for a Platform.

This section provides an example of how to make a release tip for an existing platform by using customization instructions mentioned in preceding sections. To make the release binary, take the following steps:

1. Turn off all debug code which around with DEBUG\_CODE() macro.

PcdDebugPropertyMask is used to provide this type customization. Its value is bit-or from the following macros:

| #define | DEBUG_PROPERTY_DEBUG_ASSERT_ENABLED      | 0x01 |
|---------|------------------------------------------|------|
| #define | DEBUG_PROPERTY_DEBUG_PRINT_ENABLED       | 0x02 |
| #define | DEBUG_PROPERTY_DEBUG_CODE_ENABLED        | 0x04 |
| #define | DEBUG_PROPERTY_CLEAR_MEMORY_ENABLED      | 0x08 |
| #define | DEBUG_PROPERTY_ASSERT_BREAKPOINT_ENABLED | 0x10 |

March, 2010

#### #define DEBUG\_PROPERTY\_ASSERT\_DEADLOOP\_ENABLED 0x20

In the platform release version, changing its value to 0x0 will turn off all debug code.

2. Turn off all debug message output

PcdDebugPrintErrorLevel is used for controlling what type of debug message could be output, as mentioned above.

In platform release version, changing its value to 0x0 will turn off all debug message output.

- Review all library instances and try to select optimized library instances for library class.
- 4. Remove unnecessary module from firmware volume file.

In the release version, platform does not need internal shell functionality, so remove the binary shell from FDF file.

5. Use RELEASE target build platform. For example:

#### build -p Nt32Pkg\Nt32Pkg.dsc -b RELEASE

Under RELEASE target, the compiler/linker options are selected for maximum optimization in tools\_def.txt.

# 3.6 Common Build Errors

The following lists the common build errors and their solutions.

### 'build' is not recognized as an internal or external command.

The workspace and tools path are not set before build. **edksetup** script can be used to set build environment.

#### No active platform specified in target.txt or build command line.

Active platform is not set. Nothing is to be built. The target build platform must be set to **ACTIVE\_PLATFORM** in target.txt or build command line (build -p active\_platform.dsc).

#### Active platform supports [IA32] only, but [X64] is given.

The chosen ARCH is not supported by the active platform. Nothing is to be built. Only supported ARCH by the active platform can be set to **TARGET\_ARCH** in target.txt or build command line (build -a ARCH).

### Module is not employed by active platform

Single module build does not succeed. This module needs to be specified in the active platform DSC file.

March, 2010

## File/directory not found, IntelFrameworkPkg\IntelFrameworkPkg.dec

Package DEC file is not found. The required package needs to be placed into the workspace.

### Cannot open include file: 'windows.h': No such file or directory

This error may happen when building an NT32 platform. Windows header files required by NT32 are not in system path. **edksetup.bat** --**nt32** can set this path.

# Failed to start command C:\Program Files\Microsoft Visual Studio 8\Vc\bin\nmake.exe

VS2005 nmake command is not found. VS2005 may not be installed. Because the default tool chain is MYTOOLS with VS2005, change the default tool chain to the third-party tool chain. For example: for a VS2003 compiler, set VS2003 tool chain to TOOL\_CHAIN\_TAG in target.txt or build command line (build -t VS2003).

### Error LNK2001: Unresolved external symbol memset

The MS compiler may optimize code by the means of using intrinsic functions as possible as it can. Because we disable the link of the C standard run time library, it may cause compiler link break.

The developer has two ways to avoid it:

- 1. Update the sources to call MdePkg Library functions
- Decrease the optimization level in the [BuildOptions] section of the DSC file (i.e. the /GL- or /Od).

March, 2010

# EDKII Emulation Environment

Δ

# 4.1 **Overview**

An Emulation platform is not an actual platform, but is designed to prove the stability of EDKII's core modules and develop a hardware-independent module. The differences between emulated platforms and actual platforms are its loader and emulated hardware devices.

EDKII provides three emulation platforms: Nt32, Unix and Duet platforms.

# 4.2 Emulation Platforms

# 4.2.1 NT32 platform

# 4.2.1.1 Overview

Nt32 platform is launched in the 32-bit Microsoft Window operating system and provides UEFI runtime environment.

The SecMain module, the Nt32 platform loader, is a Windows application. It establishes emulated hardware environment such as allocating Windows memory to simulate system memory for Nt32 platform and mapping FD file to a Windows memory region to simulate flash device. After that, SecMain invokes PeiCore's entry as an actual platform handing off to the PEI phase.

Nt32 platform provides many emulated devices written in a Windows API. For example, GOP device is a window, and physical/virtual disk is a mapping of the window's directory.

Nt32 platform requires following packages, which can be downloaded from <a href="http://edk2.svn.sourceforge.net/svnroot/edk2/trunk/edk2">http://edk2.svn.sourceforge.net/svnroot/edk2/trunk/edk2</a> (Please ref to chapter 2.)

- MdePkg
- MdeModulePkg
- IntelFrameworkPkg
- IntelFrameworkModulePkg
- Nt32Pkg
- edkShellBinPkg

March, 2010

- EdkFatBinPkg
- BaseTools

The steps of building/launching NT32 platform has been introduced at chapter 3.1.

# 4.2.2 Unix platform

## 4.2.2.1 Overview

Similar to Nt32 platform, The Unix emulate platform is launched in general host Unixlike operating systems, such as various Unix and Linux distribution, etc.

The SecMain module, the Unix emulate platform loader, is an executable ELF program. It establishes emulate environment in host Unix-like operating systems, such as creating emulate system memory and flash device into host OS memory. SecMain invokes PeiCore's entry as a real platform to handle off to PEI phase.

Unix platform provides many emulate devices to simulate device in an actual platform. These emulate devices are written in POSIX/X11 API. For example, GOP device is a window-based X11 API, and physical/virtual disk is a mapping of the host operating system's directory.

Unix platform requires the following packages, which can be downloaded from <u>http://edk2.svn.sourceforge.net/svnroot/edk2/trunk/edk2</u>. (Please refer to chapter 2.)

- MdePkg
- MdeModulePkg
- IntelFrameworkPkg
- IntelFrameworkModulePkg
- UnixPkg
- edkShellBinPkg
- EdkFatBinPkg
- BaseTools

## 4.2.2.2 Build and Launch

40

The build steps for Unix emulation platforms are follows:

- Build tools are executed from Python source code directly in a Unix-like OS. First, download build tools from <u>http://edk2.svn.sourceforge.net/svnroot/edk2/trunk/edk2/BaseTools</u>
- Some build-related tools are written in C code. Type "make -f GNUmakefile" to build these tools under the downloaded build tools directory.
- Create a soft link to the downloaded directory into \$(WORKSPACE)\Conf directory. The link name is "BaseToolsSource", for example:

March, 2010

ln -s /home/usr/BaseTools /home/usr/Edk2Workspace/Conf/BaseToolsSource

- Run ". edksetup.sh BaseTools" under the workspace's directory to set system environment, such as WORKSPACE, EDK\_TOOLS\_PATH etc.
- Run "build -p UnixPkg\UnixPkg.dsc -a IA32 -t ELFGCC" to build Unix emulated platform.

SecMain, the loader program for emulate environment, is built to the \$(WORKSPACE)/Build/Unix/DEBUG\_ELFGCC/IA32 directory.

The Unix emulation is launched by executing SecMain.

# 4.2.3 Duet platform

## 4.2.3.1 Overview

Unlike Nt32 and Unix emulation platforms, a Duet platform provides a UEFI runtime environment based on Legacy BIOS or UEFI implementation with legacy supporting actual machines.

The Duet platform is started up by a boot loader from floppy/usb/hard disk. Duet's boot loader collects following platform information:

- Memory description array from legacy E820 table
- SMBIOS table
- ACPI RSD (Root System Description) table
- MPS (MultiProcessor Specification) table
- Other ACPI table.

Because platform initialization has completed, a Duet platform does not need the PEI phase. The Duet boot loader transfers to DxeCore in by passing the collected platform information mentioned above.

March, 2010

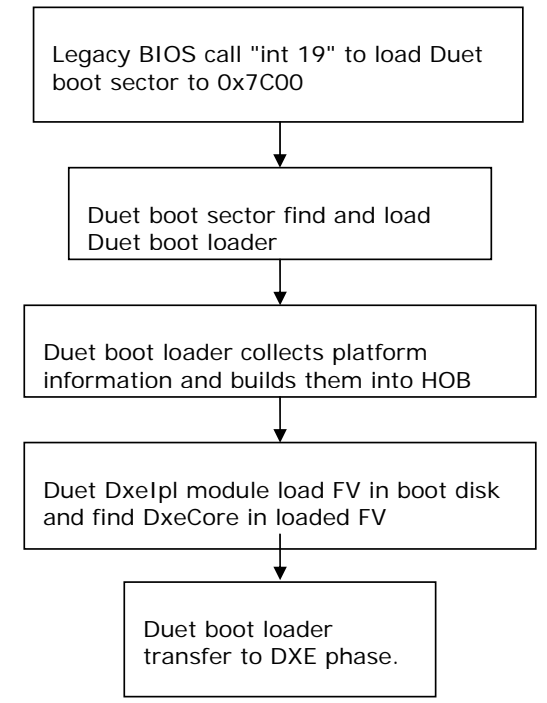

Figure 2 Startup flow for Duet environment

Duet platform requires the following packages, which can be downloaded from <u>http://edk2.svn.sourceforge.net/svnroot/edk2/trunk/edk2</u>.(Please refer to chapter 2.)

- MdePkg
- MdeModulePkg
- IntelFrameworkPkg
- IntelFrameworkModulePkg
- DuetPkg
- edkShellBinPkg
- EdkFatBinPkg
- BaseTools

March, 2010

# 4.2.3.2 Build and Launch

## 4.2.3.2.1 Windows

Building steps for Duet platform is the same as other actual platforms described in chapter 3.

To launch a Duet platform, create a Duet boot disk and use the Duet boot disk to boot the machine.

CreateBootDisk.bat under the DuetPkg is used to create a bootable floppy/usb/hard disk from which the Duet platform is launched. The command line and options are:

CreateBootDisk [usb|floppy|ide] DiskNumber [FAT12|FAT16|FAT32]

- If the boot media is floppy and the floppy disk number is a: in the host machine, run "CreateBootDisk floppy a: FAT12".
- If the boot media is usb and the usb disk number is e: in the host machine, run "CreateBootDisk usb e: [FAT16|FAT32]".
- If the boot media is a hard disk, it is not possible to create a bootable hard disk in the host machine directly. Instead, copy the boot and FV files to a usb disk, then use EfiLdrImage tool shell application

(This EFI tool is built from EDK project's Edk\Sample\Platform\Duet\Tools\EfildrImage) to create boot sector in target hard disk in an UEFI environment.

## 4.2.3.2.2 Linux

The Duet platform also can be built with the Mingw tool chain under a Linux environment.

## Steps for building Mingw tool chain

1, Check out the build project from the svn repository: http://edk2.svn.sourceforge.net/svnroot/edk2/trunk/edk2/BaseTools

2, Build the buildtools with command "make -f GNUmakefile"

3, Enter "gcc" folder and run "mingw-gcc-install.py", which will download/build/install MinGw GCC and corresponding binutil automatically.

4, Create soft symbol link to match the default path provided in tools\_def.txt with the following command:

"ln -s /BaseTools/gcc/symlinks/ar /opt/tiano/i386-tiano-pe/i386-tianope/bin/ar"

"ln -s /BaseTools/gcc/symlinks/gcc /opt/tiano/i386-tiano-pe/i386-tianope/bin/gcc"

March, 2010

"ln -s /BaseTools/gcc/symlinks/ld /opt/tiano/i386-tiano-pe/i386-tianope/bin/ld"

**Note:** File <Workspace>/Conf/tools\_def.txt gives UNIXGCC tool chain to describe the build options for MinGW GCC. UNIXGCC tool chain is used to build Duet platform.

### Steps for building Duet platform under UNIXGCC tool chain

1, Open a Linux shell command and enter workspace folder

2, Create soft link "BaseToolsSource" under <Workspace>/Conf folder to point the repository of build tools, such as:

"ln -s /BaseTools /edk2/Conf/BaseToolsSource"

3, Run ". edksetup.sh BaseTools" from workspace folder.

4, Run "build -p DuetPkg/DuetPkg.dsc -a IA32 -t UNIXGCC"

5, Run "DuetPkg/PostBuild.sh IA32"

Steps for creating Duet boot floppy disk

- 1, Inset a blank floppy
- 2, Run "DuetPkg/CreateBootDisk.sh floppy /media/floppy0 /dev/fd0 FAT12"

# 4.3 Shell Environment

The EFI Shell is a simple, interactive environment that allows EFI device drivers to be loaded, EFI applications to be launched, and operating systems to be booted. In addition, the EFI Shell also provides a set of basic commands used to manage files and the system environment variables etc.

# 4.3.1 Launch Shell

The Shell, actually an EFI application, could be launched internally if the shell binary is built in the firmware volume, or externally from a floppy/usb/hard disk.

## 4.3.1.1 Launch Internal Shell

1. After launching emulate environment; access the "Boot Manager" menu as follows:

March, 2010

| NT32 Emulation Environment<br>NT32 Emulated Processor<br>R9 Prime                         |                     | 1.23 GHz<br>128 MB RAM                                 |
|-------------------------------------------------------------------------------------------|---------------------|--------------------------------------------------------|
| Continue<br>Select Language<br>Boot Manager<br>Device Manager<br>Boot Maintenance Manager | <english></english> | This selection will<br>take you to the Boot<br>Manager |

Figure 3 Select "Boot Manager" Menu

2. If shell binary is built in a firmware volume, "EFI Internal Shell" item is listed as an boot option as follows:

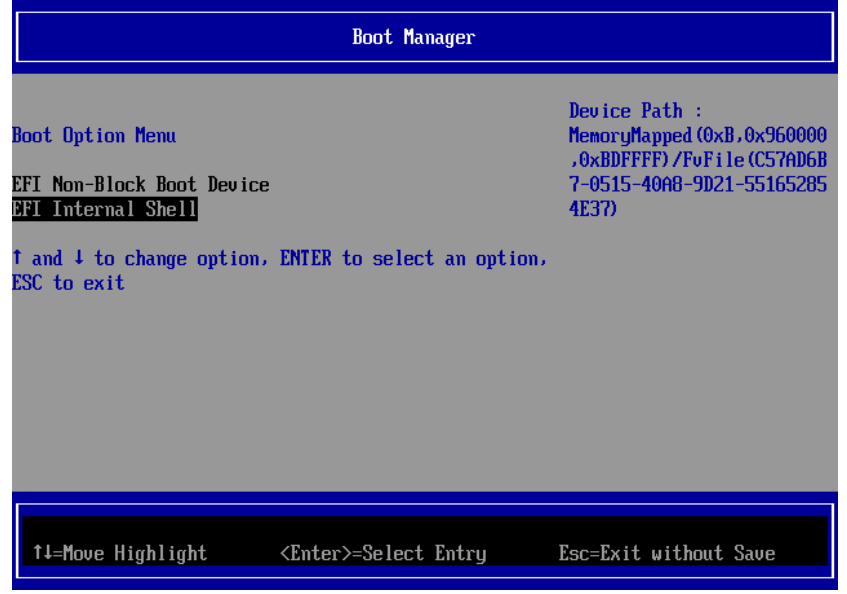

Figure 4 Select "EFI Internal Shell" from "Boot Manager"

March, 2010

## 4.3.1.2 Launch External Shell

46

- Insert disk that contains a shell binary image or verify that the shell binary image is put at the directory that is emulated as a physical disk in an Nt32/Duet platform.
- 2. Boot the machine to the front page, select the "Boot Maintenance Manager" menu, and enter it.

| NT32 Fullation Fully commont        |                                 |                        |
|-------------------------------------|---------------------------------|------------------------|
| NT32 Emulated Processor<br>R9 Prime |                                 | 1.23 GHz<br>128 MB RAM |
| Continue                            | (Feelt-1)                       | This selection will    |
| Select Language<br>Boot Managor     | <rul><li>Ludiisu&gt;</li></rul> | Take you to the Boot   |
| Device Manager                      |                                 | Hattitenance hanayer   |
| Boot Maintenance Manager            |                                 |                        |
|                                     |                                 |                        |
|                                     |                                 |                        |
|                                     |                                 |                        |
|                                     |                                 |                        |
|                                     |                                 |                        |
|                                     |                                 |                        |

Figure 5 Select "Boot Maintenance Manager" from Front Page

3. Select the "Boot From File" menu and enter it.

March, 2010

|                                           | Boot Maintenance Manager     |                         |
|-------------------------------------------|------------------------------|-------------------------|
| Boot Options                              |                              | Boot system from a file |
| Driver Options                            |                              |                         |
| Console Options                           |                              |                         |
| Boot From File                            |                              |                         |
| Set Boot Next Value<br>Set Time Out Value |                              |                         |
| Reset System                              |                              |                         |
|                                           |                              |                         |
|                                           |                              |                         |
| †↓=Move Highlight                         | <enter>=Select Entry</enter> | Esc=Exit without Save   |
|                                           |                              |                         |

Figure 6 Select "Boot From File" menu

4. Select the disk that contains the shell binary in the device path list for disks.

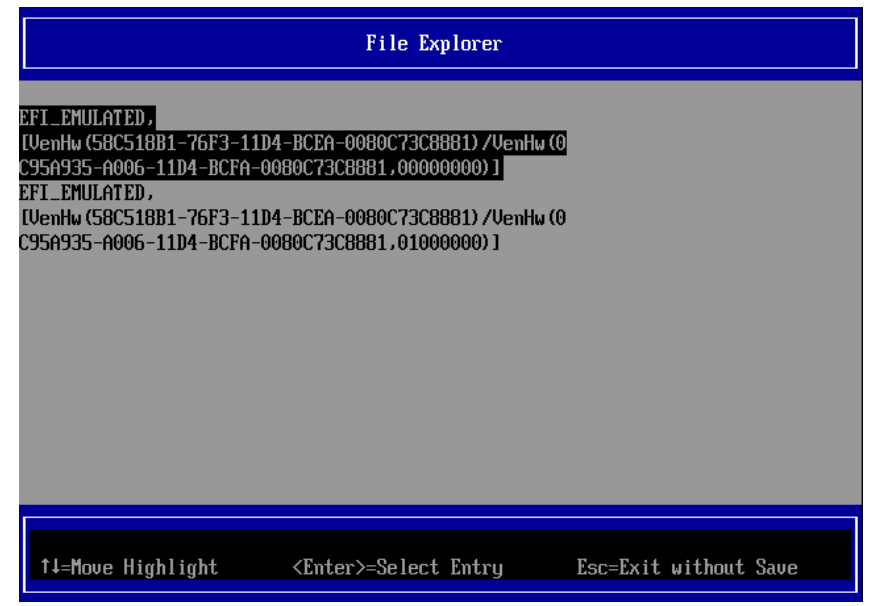

Figure 7 Select disk contains "EFI Shell" binary image

March, 2010

5. In "File Explorer" menus, navigate the disk and find the "shell.efi" file.

|                                                | File Explorer                |                       |
|------------------------------------------------|------------------------------|-----------------------|
| <><br><><br><boot><br/><u>Shell.efi</u></boot> |                              |                       |
| ↑↓=Move Highlight                              | <enter>=Select Entry</enter> | Esc=Exit without Save |

Figure 8 Select Shell.efi binary image

6. Select "Shell.efi" in the file list and enter.

# 4.3.2 Shell command

Obtain the user manual and development manual for shell environment from <a href="http://sourceforge.net/apps/mediawiki/tianocore/index.php?title=Efi-shell">http://sourceforge.net/apps/mediawiki/tianocore/index.php?title=Efi-shell</a> .

Some useful internal shell commands are:

| Command | Description                                               |  |  |  |
|---------|-----------------------------------------------------------|--|--|--|
| alias   | Displays, creates, or deletes aliases in the EFI Shell.   |  |  |  |
| attrib  | Displays or changes the attributes of files/directories.  |  |  |  |
| cd      | Displays or changes the current directory.                |  |  |  |
| cls     | Clears the standard output with a background color.       |  |  |  |
| connect | Binds an EFI driver to a device and starts the driver.    |  |  |  |
| сору    | Copies one or more files/directories to another location. |  |  |  |
| ср      | Copies one or more files/directories to another location. |  |  |  |

## Table 9 Internal shell commands

March, 2010

| Command    | Description                                                    |  |
|------------|----------------------------------------------------------------|--|
| date       | Displays the current date or sets the date in the system.      |  |
| del        | Deletes one or more files or directories.                      |  |
| dh         | Displays the handles in the EFI environment.                   |  |
|            | Displays a list of files and subdirectories.                   |  |
| dir        |                                                                |  |
| disconnect | Disconnects one or more drivers from a device.                 |  |
| drivers    | Displays a list of drivers that follow the EFI Driver Model.   |  |
| drvcfg     | Invokes the Driver Configuration Protocol.                     |  |
| drvdiag    | Invokes the Driver Diagnostics Protocol.                       |  |
| echo       | Displays messages or turns command echoing on or off.          |  |
| exit       | Exits the EFI Shell.                                           |  |
| help, ?    | Displays the list of commands or verbose help of a command.    |  |
| load       | Loads EFI drivers.                                             |  |
| ls         | Displays a list of files and subdirectories.                   |  |
| map        | Displays or defines mappings.                                  |  |
| mkdir      | Creates one or more directories.                               |  |
| mv         | Moves one or more files/directories to a destination.          |  |
| reconnect  | Disconnects a driver from a device and then connects it again. |  |
| reset      | Resets the system.                                             |  |
| rm         | Deletes one or more files or directories.                      |  |
| set        | Displays/creates/changes/deletes environment variables.        |  |
| time       | Displays the current time or sets the time of the system.      |  |
| touch      | Updates the time with the current time.                        |  |
| type       | Displays the contents of a file.                               |  |
| unload     | Unloads a protocol image.                                      |  |
| ver        | Displays the version information.                              |  |
| vol        | Displays volume information of the file system.                |  |

# 4.4 Enable Network on Nt32 platform

EDKII provides UEFI network stack drivers in the MdeModulePkg\Universal\Network folder and brings the support of TCP/IP networking, with different drivers implementing different TCP/IP protocols.

The hierarchal layering of the drivers is shown in the following image.

March, 2010

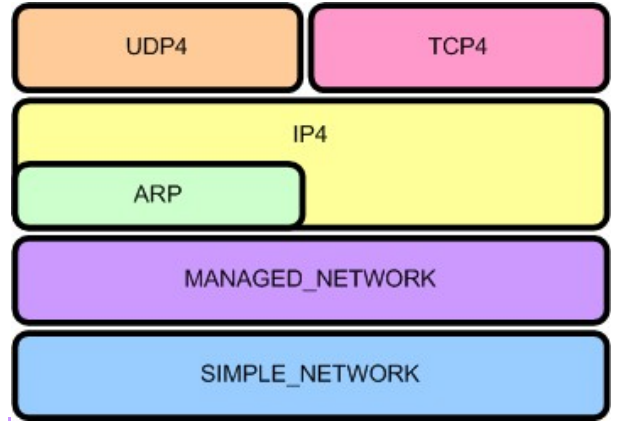

Figure 9 EFI network driver layout

To help develop networking applications, EDKII provides a SNPNT32Dxe driver in Nt32Pkg\SnpNt32Dxe folder that implements the EFI\_SIMPLE\_NETWORK\_PROTOCOL for the NT32 platform. In conjunction with the UEFI network stack drivers this driver can be used to develop and test networking applications on Windows® NT operating system through the EDK's NT32 platform emulation environment.

The SNPNT32 driver depends on the WinPcap® (download it from <u>http://www.winpcap.org/install/default.htm</u>) to transmit and receive packets on the Windows® system. To limit the number of symbols imported into the NT32 platform, SnpNt32 call the functions in the SnpNt32Io dynamic library to transmit/receive packets. The SnpNt32Io library in turn consumes the service provided by WinPcap®.

To enable/test network functionality, following steps should be taken:

1) Install WinPcap application

2) Download SnpNt32Io dynamic library source code from <a href="http://sourceforge.net/apps/mediawiki/tianocore/index.php?title=Network-io">http://sourceforge.net/apps/mediawiki/tianocore/index.php?title=Network-io</a> , build it and generate SnpNt32Io.dll.

3) Add following drivers into Nt32Pkg.dsc's [Components] section

MdeModulePkg/Universal/Network/DpcDxe/DpcDxe.inf

MdeModulePkg/Universal/Network/ArpDxe/ArpDxe.inf

MdeModulePkg/Universal/Network/Dhcp4Dxe/Dhcp4Dxe.inf

MdeModulePkg/Universal/Network/Ip4ConfigDxe/Ip4ConfigDxe.inf

MdeModulePkg/Universal/Network/Ip4Dxe/Ip4Dxe.inf

MdeModulePkg/Universal/Network/MnpDxe.inf

March, 2010

MdeModulePkg/Universal/Network/Mtftp4Dxe/Mtftp4Dxe.inf MdeModulePkg/Universal/Network/Tcp4Dxe/Tcp4Dxe.inf MdeModulePkg/Universal/Network/Udp4Dxe/Udp4Dxe.inf Nt32Pkg/SnpNt32Dxe/SnpNt32Dxe.inf

- 4) Also add them into [FD.Fv\_Recovery] section in Nt32Pkg.fdf file:
  - INF MdeModulePkg/Universal/Network/DpcDxe/DpcDxe.inf
  - INF MdeModulePkg/Universal/Network/ArpDxe.inf
  - INF MdeModulePkg/Universal/Network/Dhcp4Dxe/Dhcp4Dxe.inf
  - INF MdeModulePkg/Universal/Network/Ip4ConfigDxe/Ip4ConfigDxe.inf
  - INF MdeModulePkg/Universal/Network/Ip4Dxe/Ip4Dxe.inf
  - INF MdeModulePkg/Universal/Network/MnpDxe/MnpDxe.inf
  - INF MdeModulePkg/Universal/Network/Mtftp4Dxe/Mtftp4Dxe.inf
  - INF MdeModulePkg/Universal/Network/Tcp4Dxe/Tcp4Dxe.inf
  - INF MdeModulePkg/Universal/Network/Udp4Dxe/Udp4Dxe.inf
  - INF Nt32Pkg/SnpNt32Dxe/SnpNt32Dxe.inf
- 5) Build Nt32 platform.
- 6) Copy SnpNt32Io.dll into Build/NT32/DEBUG\_MYTOOLS/IA32/ directory.

7) To test the Network functionality, launch Nt32 emulate and enter "Internal shell". The EFI application Ifconfig.efi and ping.efi are the commands to test network functionality.

# 4.5 Debugging in Emulation Environment

There are two major debugging methods: print debug messages, and single step by break pointer. Printing debug messages is a popular debug method and very simple, but single step by break point may be different in each emulated platform.

# 4.5.1 Print Debug Message

The DebugLib library class defined in MdePkg provide useful interfaces such as **DEBUG()**, **ASSERT()**, **ASSERT\_EFI\_ERROR()** etc, which are easily used in a module's source code. For example:

March, 2010

DEBUG ((EFI\_D\_ERROR, "This is error debug information")) DEBUG ((EFI\_D\_INFO, "This is help debug information"))

**EFI\_D\_ERROR**, **EFI\_D\_INFO** indicates information level. To get more information level definition, reference MdePkg\Include\Libarry\DebugLib.h. For example:

| #define | DEBUG_INFO  | 0x0000040   | // | Verbose |
|---------|-------------|-------------|----|---------|
| #define | DEBUG_ERROR | 0x80000000  | // | Error   |
| #define | EFI_D_INFO  | DEBUG_INFO  |    |         |
| #define | EFI_D_ERROR | DEBUG_ERROR |    |         |

PcdDebugPrintErrorLevel is used to control platform's debug information level. Its value equals sum of all valid information level. It can be customized in a platform's DSC file. For example, for a platform to enable debug and info message, the value of PcdDebugPrintErrorLevel would be 0x80000040.

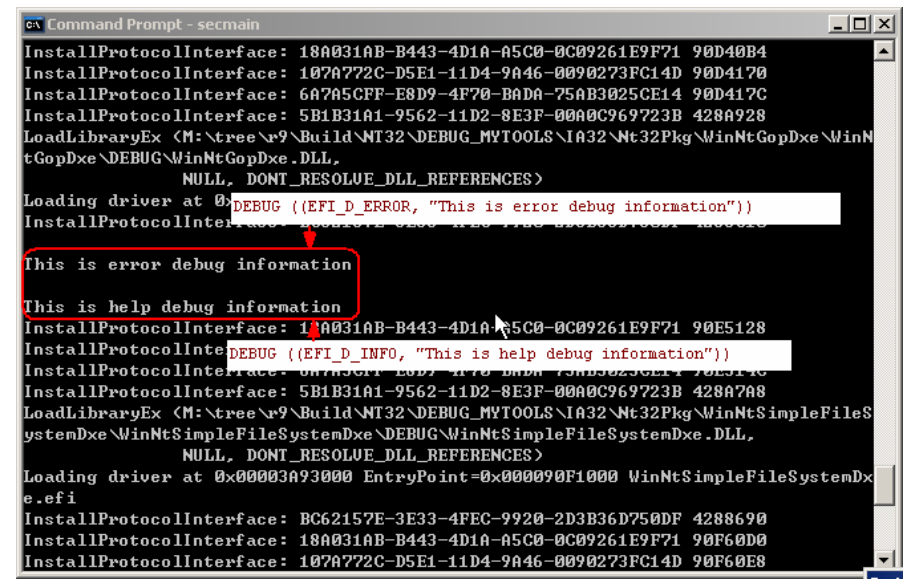

Figure 10 Debug/Info message output

# 4.5.2 Single Step Debugging in Nt32 Emulate Platform

Put "\_asm int 3;" at the location to be debugged.

When launching Nt32 emulate platform, Windows system default debugger is launched automatically and stops at the location of "\_asm int 3;"

March, 2010

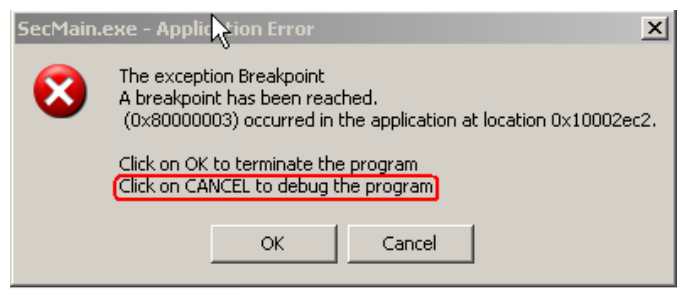

Figure 11 INT 3 is triggered

Click the "Cancel" button and system debuggers will be listed in following dialog.

Select the "New instance of Visual Studio 2005" if the emulation is built by Visual Studio 2005.

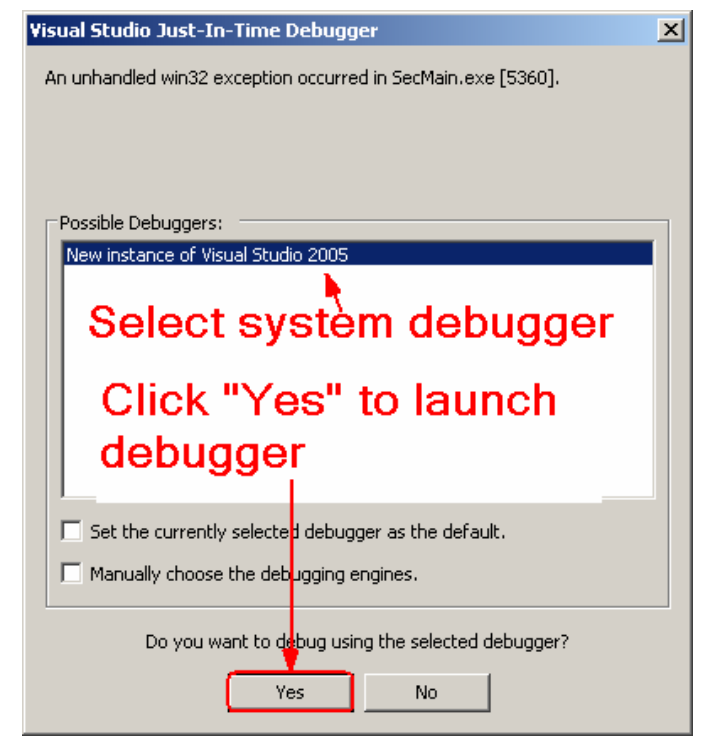

Figure 12 Select System Debugger

March, 2010

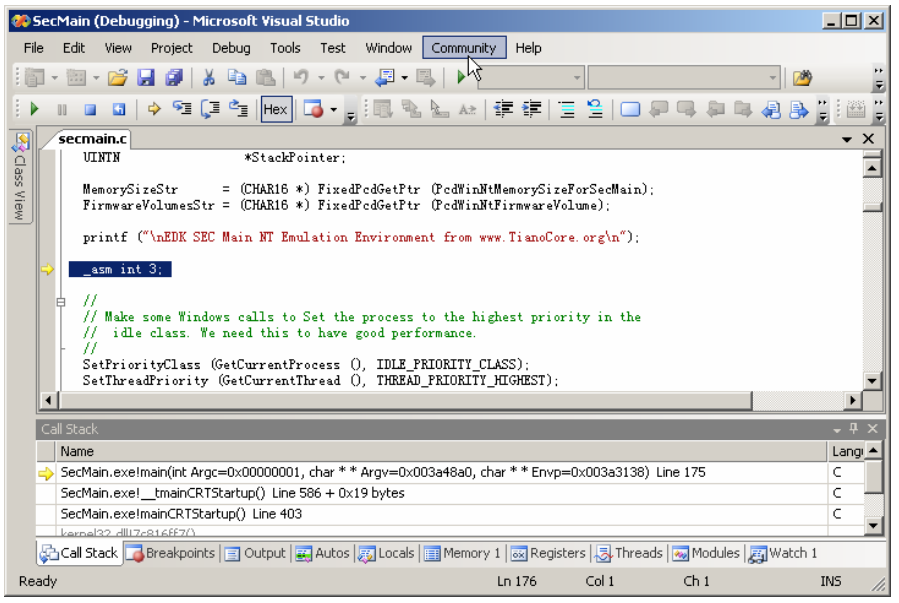

Figure 13 Debugger is launched at first break point

# 4.5.3 Single Step Debugging in Unix Emulate Platform

Single step debugging in Unix emulates platforms is like the Nt32 emulated platform:

- 1. Put "asm("int \$3")" at the location to be debugged
- 2. Enter \$(WORKSPACE)/Build/Unix/DEBUG\_ELFGCC/IA32/
- ELF execution SecMain module should be loaded by GDB program in Unix host machine. For example: "gdb SecMain".

March, 2010